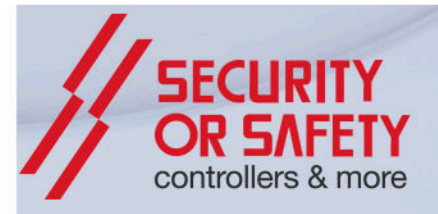

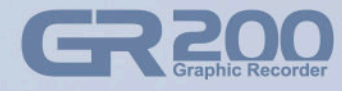

Version 1.0

# Touch-Type Graphic Recorder

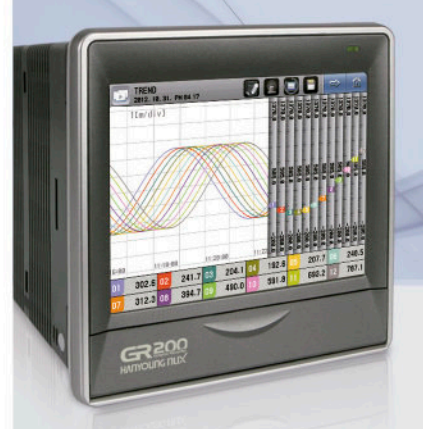

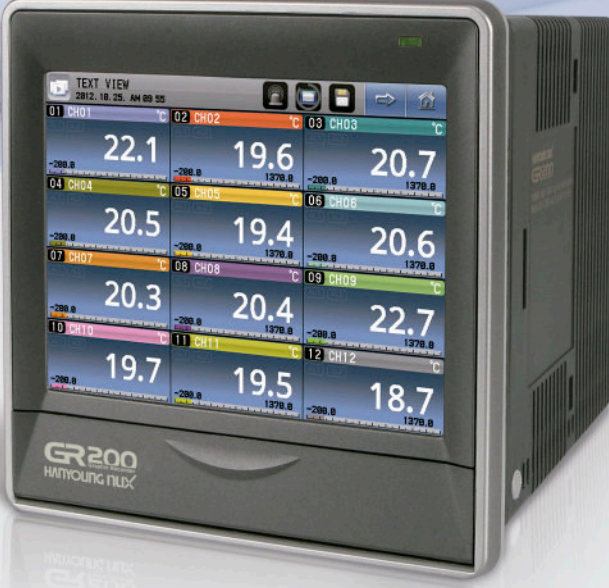

# Distribuidor Master HANYOUNG NUX

# Notice

The contents of this manual are protected by the copyrights and HANYOUNG NUX exclusively has all the related rights.

Copying or reproducing all or any part of the contents of this manual without the permission of HANYOUNG NUX is strictly prohibited.

The contents of this manual are subject to change without prior notice as a result of continuing improvements to the instrument's performance and functions.

HANYOUNG NUX contains tacit guarantee and properness for certain purposes of the manual and does not provide any guarantee which is not mentioned in the manual.

The programs installed in the product are protected by the copyrights.

The software is provided "as is", without warranty of any kind, express or implied, including but not limited to the warranties of merchantability, fitness for a particular purpose and non infringement. In no event shall the authors or copyright holders be liable for any claim, damages or other liability, whether in an action of contract, tort or otherwise, arising from, out of or in connection with the software or the use of other dealings in the software.

Company and product names that appear in this manual are registered trademarks or trademarks of their respective holders. The company and product names used in this manual are not accompanied by the registered trademark or trademark symbols ( $\mathbb{R}$  and  $^{\text{TM}}$ ).

### HANYOUNG NUX CO., LTD.

28, Gilpa-ro 71beon-gil, Namgu, Incheon, Korea TEL: +82-32-876-4697 (Company) FAX: +82-32-868-4696

#### GR 200 Graphic Recorder

Before start

Installation

Operation

Screen block diagram

Operating screen Configuration screen

| Before start       | 1. Check the product                | 2  |
|--------------------|-------------------------------------|----|
|                    | 2. Caution for safety               | 3  |
|                    | 3. Quality warranty                 | 3  |
| Installation       | 1. Cautions of Installation         | 4  |
|                    | 2. Installation method              | 4  |
|                    | 3. Dimension & Panel cutout         | 5  |
|                    | 4. Wiring                           | 6  |
|                    | 5. Terminal wiring diagram          | 8  |
| Operation          | 1. Names of each part               | 9  |
|                    | 2. Button operation                 | 9  |
|                    | 3. How to operate the number pad    | 10 |
|                    | 4. How to operate the keypad        | 10 |
| reen block diagram | 1. Screen block diagram             | 11 |
| perating screen    | 1. Start and end of the record      | 12 |
|                    | 2. Printing of list                 | 14 |
|                    | 3. Alarm                            | 15 |
|                    | 4. Trend screen                     | 16 |
|                    | 5. Digital screen                   | 17 |
|                    | 6. Bar graph screen                 | 18 |
| nfiguration screen | 1. Check the save log               | 19 |
|                    | 2. Function configuration           | 21 |
|                    | 3. Date / reservation configuration | 23 |
|                    | 4. Channel configuration            | 24 |
|                    | 5. Alarm and Dl                     | 29 |
|                    | 6. History management               | 32 |
|                    | 7. System configuration             | 35 |
| Specifications     | 1. Input specification              | 38 |
|                    | 2. Hardware specification           | 39 |
|                    | 3. Display specification            | 40 |
|                    | 4. Memory specification             | 40 |
|                    |                                     | 10 |

Specifications

1

# **Before start**

Thank you for purchasing the graphic recorder of HANYOUNG NUX (Model : GR200).

The manual specifically explains the functions, how to install, caution and instruction of the product, Please carefully read and fully understand the manual.

In addition, let the manual used by and delivered to the end-user and keep the manual in a place ready to read.

(The contents of the manual may be altered without prior notice depending on the improvement or functional changes of the product.)

# 1. Check the product

After purchasing the product, please check whether the product meets your desired specification and then check the damages on the exterior or missing parts.

#### Parts

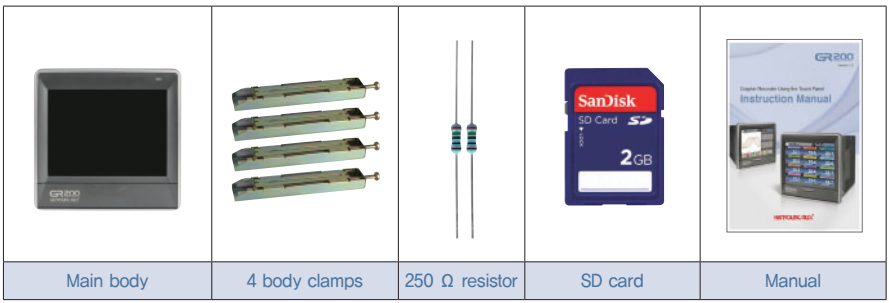

#### Suffix code

| Model            |    | Code |                              | Description                            |
|------------------|----|------|------------------------------|----------------------------------------|
| GR200 -          |    |      |                              | Graphic recorder                       |
|                  | 2  |      |                              | 2 channel                              |
| Number of        | 4  |      |                              | 4 channel                              |
| channels         | 8  |      |                              | 8 channel                              |
|                  | 12 |      |                              | 12 channel                             |
| External contact |    | N    |                              | None                                   |
| input & output   | 1  |      |                              | DI 2 contacts + DO 6 contacts (relay)  |
| (DI / DO)        |    |      |                              | DI 4 contacts + DO 12 contacts (relay) |
| Communication    |    |      | 0                            | RS 422/485                             |
|                  |    | 1    | ETHERNET (under development) |                                        |

\*Ethernet is available when using our ethernet converter(HMCE).

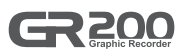

# 2. Caution for safety

Alerts declared in the manual are classified to Danger, Warning and Caution by their criticality

| DANGER | DANGER indicates an imminently hazardous situation which, if not avoided, will result in death or serious injury   |
|--------|----------------------------------------------------------------------------------------------------|
|        | WARNING indicates a potentially hazardous situation which, if not avoided, could result in death or serious injury |
|        | CAUTION indicates a potentially hazardous situation which, if not avoided, may result in minor or moderate injury  |

- The contents of the manual may be altered without notification to improve the product.
- Use the product following the instructions on the safety in this manual for the protection and safety of the product and the system connected to the product.
- The company has no responsibilities for the safety issues and following damages caused by negligence or using or handling the product without following the instruction in the manual.
- Please install other additional protection or safety circuits for the protection and safety of the product and the system connected to the product outside the product.
- Do not arbitrarily dissemble, repair or modify the product. This may cause electric shock, fire or malfunction.
- Do not apply strong impact on the product. This may cause product damages or malfunction.

# 3. Quality warranty

- The company does not take any responsibility and warranty for the product not defined in the quality warranty of the company.
- The company does is not responsible for any damages to the user or the third party due to unexpected faults or the act of God, losses or indirect damages.
- The warranty period is 1 year from the date of purchase and the company provides repair services free of charge only for the cases of failure under normal condition defined in the manual.
- The repair services for failure and others after expiring the warranty period of the product are provided with charges based on the standard by the company.
- The failure below is covered with charges despite the warranty period.
  - Please contact the company or the shop you purchased if you need services (A/S) due to failure and others.
  - · Failure due to user's faults (Ex : initialization due to lost password)
  - Failure due to act of God (Ex : fire, flood, etc.)
  - · Failure due to moving after the product installation
  - · Failure due to arbitrary modification or damages
  - · Failure due to power problem including unstable power

Specifications

# Installation

# 1. Cautions of Installation

- Please use the product with installed on the panel due to the danger of the electric shock.
- Do not install the product in the places below.
  - · Place where a person unconsciously touches the terminal
  - · Place with strong vibration, impact or electromagnetic field
  - · Place with exposed to the abrasive or flammable gases
  - · Place with rapid temperature change or much moisture, dust or salt
  - · Place with exposed to the direct sunlight or excessively high or low temperature
  - · Place with materials easy to be caught by the fire
- The case and the front part of the product are made from the plastic (PC) and equipped with insulators but do not directly install the product on the material with easily burnt.
- Do not place the equipment or wiring which causes the noise near from the product. In particular, sufficiently preheat the product when used at low temperature below 0°C. Also, do not put the equipment with severe heat near from the product.
- Turn all the gauges off and do the wiring.
- The product operates under 100 240 V AC / 50 60 Hz without additional operation. Do not use the power other than the ratings. This may cause the electric shock or the fire.
- Do not operate the product with wet hand. This may cause the electric shock.
- Please follow the existing notice to reduce the danger of the fire, electric shock or damages in use.
- Please refer to how to install for the ground. (Ground resistor: Less than 100  $\Omega$ )
- Install the product in a place with sufficient ventilation and do not cover the vent hole of the product.
- The overvoltage protection is included in the category II (IEC 60664–1) and the use environment is the Pollution Degree II.
- Do not use a sharp tool or apply too much power on the touch screen.

# 2. Installation method

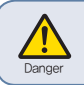

Please cut off the power provided to the product before the installation. Take care not to touch the terminal due to the danger of the electric shock under the power application.

- Use the steel plate with the thickness of 2  $\sim$  5 mm for the panel.
- Slide the product into the panel from the front side of the panel.
- Hook the dedicated clamp to the hole on the product and fix it with bolts (Place first with slightly tightening each clamp and then fix).

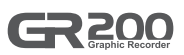

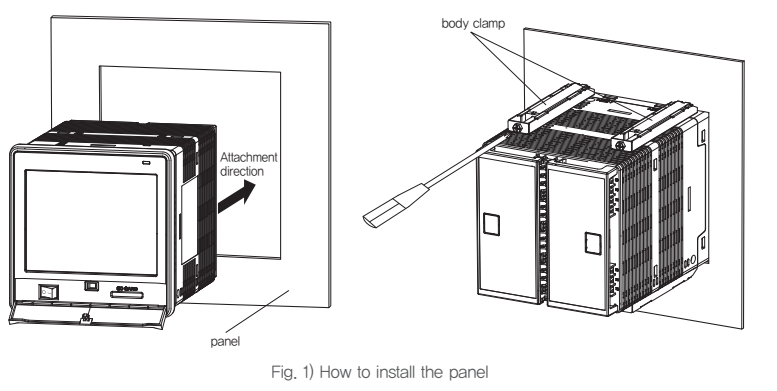

The tightening torque to fix the clamp is less than 0.5 N·m. Excessive torque may distort or damage the product,

# 3. Dimension & Panel cutout

#### Dimension (Unit : mm)

1

Caution

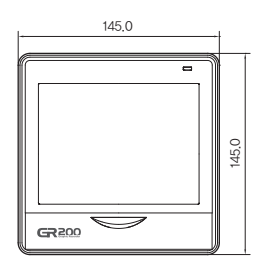

▶ Panel cutout (Unit : mm)

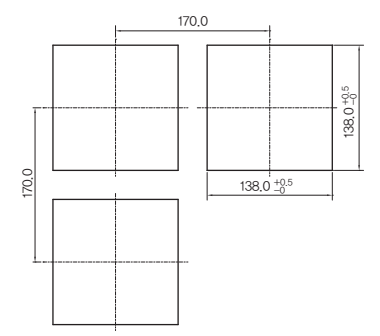

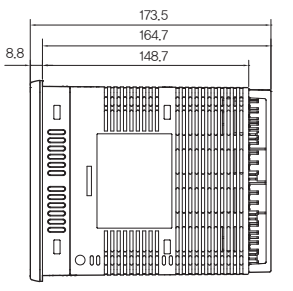

# 4. Wiring

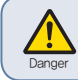

Please cut off the power provided to the product before the wiring. Take care not to touch the terminal due to the danger of the electric shock under the power application.

#### Power wiring

Please use the vinyl insulation wire with 0.9  $\sim$  2.0 m² (KSC 3304).

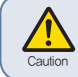

Much noise in the power may damage the product or malfunction. Use the line filter to remove the noise.

#### ► FG(Frame Ground) wiring

Please use the vinyl insulation wire of 2.0 m² (KSC 3304). Please wire higher than grade 3 ground with less than  $100\Omega$  of the ground resistor.

#### Wire the relay output

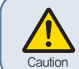

The inductive loads (L) including the motor, solenoid and external relay cause the malfunction. Connect the CR filters and diodes with the load in parallel in the AC and the DC circuits, respectively.

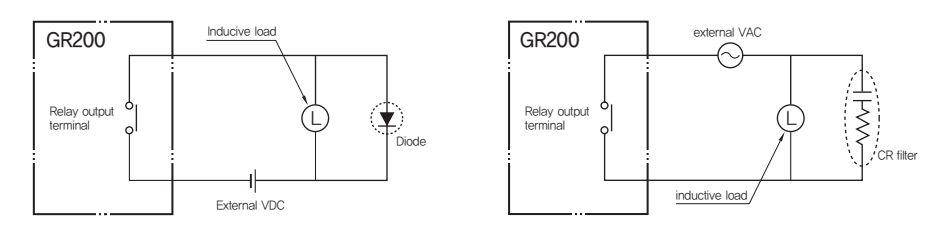

Fig. 2) Relay wiring

#### Input wiring

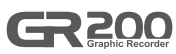

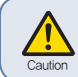

Use the shield wire for the input wiring and wire with certain intervals from the power and the ground circuits. Use the RTD sensor as the 3-line sensor with the same wiring resistor.

#### Communication wiring

Connect the terminating resisters (100 – 200  $\Omega$ , 0.25 W) at both ends of the communication line.

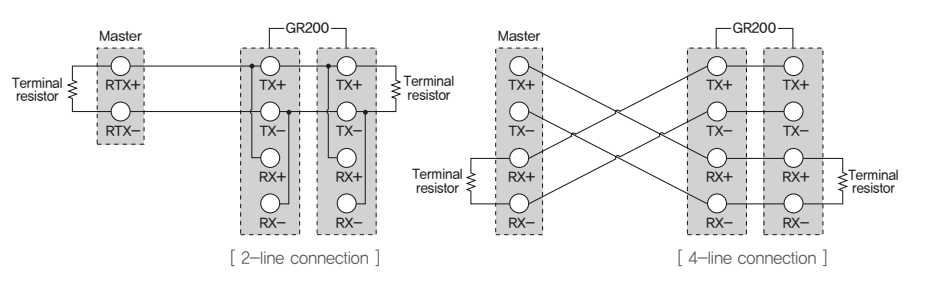

Fig. 3) Communication wiring

#### Terminal specification

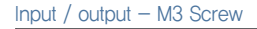

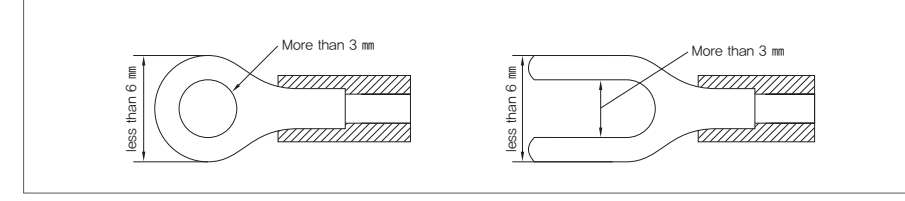

#### Communication / power - M3.5 Screw

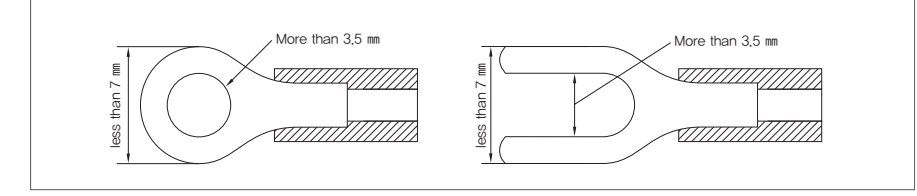

Fig. 4) Compressing terminal

# 5. Terminal wiring diagram

| Terminal<br>number                                                                     | Sensor inpu                                                                                 | ut (1) Channel 1 – 4                                                                                                    |                   | Terminal<br>number                                                                                       | Digital inp                 | ut (2) DI3 –    | DI4                                     | Termin<br>numbe      | al Digital  | input           | : (2) DI1 - DI2               |
|----------------------------------------------------------------------------------------|---------------------------------------------------------------------------------------------|----------------------------------------------------------------------------------------------------|-------------------|----------------------------------------------------------------------------------------------------|-----------------------------|-----------------|-----------------------------------------|----------------------|-------------|-----------------|-------------------------------|
| 1<br>2 +                                                                               |                                                                                             | Channel 1<br>RTD : Thermoresistor<br>V DC : Votage DC                                                                                                    |                   | 37<br>38                                                                                                 | jDI                         | DI 3<br>COM     |                                         | 53<br>54             | - in        |                 | DI 1<br>COM                   |
| 3 =                                                                                    |                                                                                             | TC : Thermocouple<br>Channel 2                                                                                                    |                   | 39<br>40                                                                                                 | )DI                         | DI 4<br>COM     |                                         | 55<br>56             | - in        |                 | DI 2<br>COM                   |
| 5 <u>+</u><br>6 -                                                                      | B<br>B<br>B                                                                                 | RTD : Thermoresistor<br>V DC : Votage DC<br>TC : Thermocouple                                                                                            |                   | _                                                                                                    |                             | ł               |                                         | Termin               | al C        | omm             | unication                     |
| 7<br>8 <sup>+</sup><br>9 <sup>-</sup><br>10                                            |                                                                                             | Channel 3<br>RTD : Thermoresistor<br>V DC : Votage DC<br>TC : Thermocouple<br>Channel 4                                                                  | -                 |                                                                                                    |                             |                 |                                         | 69<br>70<br>71<br>72 | Tx (        | +)<br>-)<br>+)  | RS-485                        |
| 11 <sup>+</sup><br>12 =                                                                | C B mV/V                                                                                    | V DC : Votage DC<br>TC : Thermocouple                                                                                                    |                   |                                                                                                    |                             |                 |                                         | 12                   | Tox (       | _               |                               |
| Terminal<br>number<br>13<br>14                                                         | Sensor inpu                                                                                 | ut (2) Channel 5 - 8<br>Channel 5<br>RTD : Thermoresistor                                                                                                |                   | 13<br>13<br>14<br>14<br>15<br>15<br>10<br>15<br>10<br>10<br>10<br>10<br>10<br>10<br>10<br>10<br>10<br>10 |                             |                 | 3 Tx+<br>4 Tx-<br>5 E<br>6 Rx+<br>6 Rx- | 69<br>70<br>71<br>71 |             |                 |                               |
| 15 -                                                                                   | B<br>A                                                                                      | V DC : Votage DC<br>TC : Thermocouple                                                                                                    |                   |                                                                                                    | 29 X 29 X                   |                 | а<br>9 стне<br>9 стне                   |                      |             |                 | Ethernet                      |
| 17 ±                                                                                   | B<br>B<br>B<br>B<br>B<br>B<br>B<br>B<br>B<br>B<br>B<br>B<br>B<br>B<br>B<br>B<br>B<br>B<br>B | RTD : Thermoresistor<br>V DC : Votage DC<br>TC : Thermocouple                                                                                            |                   |                                                                                                    | 15 31 X<br>X 31 X<br>X 32 X |                 | 0<br>1                                  |                      |             |                 | -                             |
| 19<br>20 <sup>+</sup><br>21 <sup>-</sup><br>22 -<br>23 <sup>+</sup><br>24 <sup>-</sup> |                                                                                             | Channel 7<br>RTD : Thermoresistor<br>V DC : Votage DC<br>TC : Thermocouple<br>Channel 8<br>RTD : Thermoresistor<br>V DC : Votage DC<br>TC : Thermocouple |                   |                                                                                                    |                             |                 | 3<br>4 L<br>5 N<br>6<br>7               | 73<br>74<br>74<br>75 | )           |                 |                               |
|                                                                                        |                                                                                             |                                                                                                    |                   |                                                                                                    |                             |                 | Tei                                     | rminal<br>mber       |             | Pov             | ver                           |
|                                                                                        |                                                                                             |                                                                                                    |                   |                                                                                                    |                             |                 |                                         | 73 -<br>74 -<br>75 - |             | 100<br>50<br>22 | 0 – 240 V AC<br>– 60 Hz<br>VA |
|                                                                                        |                                                                                             |                                                                                                    |                   |                                                                                                    |                             |                 |                                         |                      |             | ]               |                               |
| Terminal<br>number                                                                     | Sensor inpu                                                                                 | t (3) Channel 9 - 12                                                                                                    | Termina<br>number |                                                                                                    | Contact outp<br>Relay7 – Re | out(2)<br>lay12 | Tei<br>nu                               | rminal<br>mber       | Con<br>Rela | tact o<br>ay1 – | output(2)<br>Relay6           |
| 25<br>26 <sup>+</sup>                                                                  |                                                                                             | Channel 9<br>RTD : Thermoresistor<br>V DC : Votage DC                                                                                                    | 41<br>42          |                                                                                                    | R                           | elay 7          |                                         | 57<br>58             |             |                 | Relay 1                       |
| 27 -                                                                                   |                                                                                             | TC : Thermocouple<br>Channel 10<br>PTD : Thermorosister                                                                                                  | 43<br>44          |                                                                                                    | R                           | elay 8          |                                         | 59<br>60             |             |                 | Relay 2                       |
| 29 T<br>30 -                                                                           | C B mV/V                                                                                    | V DC : Votage DC<br>TC : Thermocouple                                                                                                    | 45<br>46          |                                                                                                    | R                           | elay 9          |                                         | 61<br>62             |             |                 | Relay 3                       |
| 31<br>32 +                                                                             |                                                                                             | Channel 11<br>RTD : Thermoresistor<br>V DC : Votage DC                                                                                                   | 47<br>48          |                                                                                                    | Re                          | elay 10         |                                         | 63<br>64             |             |                 | Relay 4                       |
| 33 -                                                                                   |                                                                                             | TC : Thermocouple<br>Channel 12                                                                                                    | 49<br>50          |                                                                                                    | R                           | elay 11         |                                         | 65<br>66             |             |                 | Relay 5                       |
| 35 +<br>36 -                                                                           | B<br>B<br>B                                                                                 | KID: Thermoresistor<br>V DC: Votage DC<br>TC: Thermocouple                                                                                               | 51<br>52          |                                                                                                    | Re                          | elay 12         |                                         | 67<br>68             |             |                 | Relay 6                       |

Fig. 5) Wiring diagram

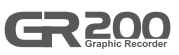

## 1. Names of each part

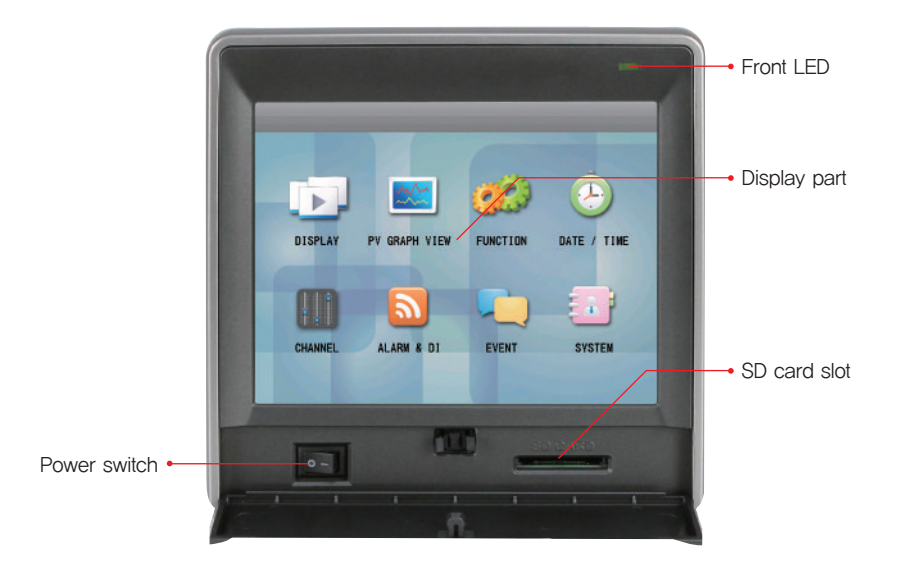

# 2. Button operation

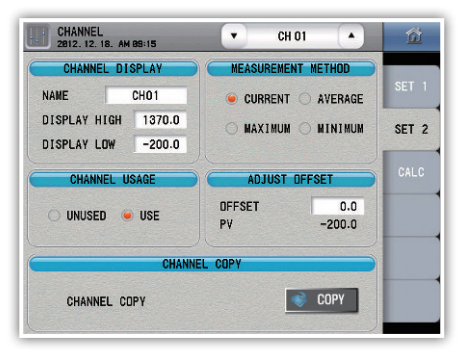

| SAVE<br>COPY | Execution button | Immediately execute the function on the button                                                |
|--------------|------------------|-----------------------------------------------------------------------------------------------|
| $\bigcirc$   | Select button    | Select one on the list                                                                        |
|              | Input box        | Display and configure the number or character. The number pad or keypad appears when pressed. |

\* The execution is denied with the alarm (beep) when the button is deactivated or the configuration is prohibited.

# 3. How to operate the number pad

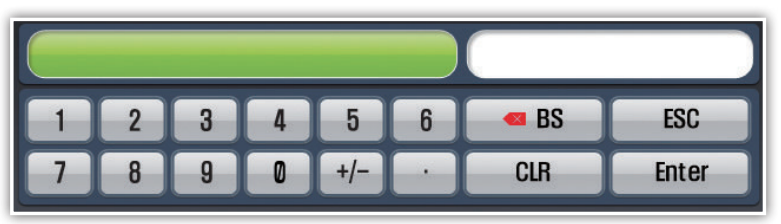

Fig. 6) Number pad

| Display the name and the configuration range of the para |                               |  |  |
|----------------------------------------------------------|-------------------------------|--|--|
| Display the configured value                             |                               |  |  |
| Enter                                                    | Register the configured value |  |  |
| Delete the last digit of the configured value            |                               |  |  |
| Delete all the configured values                         |                               |  |  |
| Cancel the configuration and hide the input pad.         |                               |  |  |

\* The configuration is denied with the alarm (beep) if a value exceeds the configuration range,

# 4. How to operate the keypad

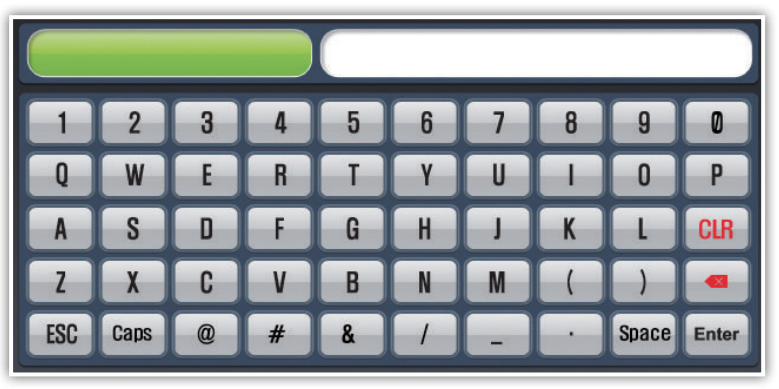

| Fig. | 7)  | Keypac       |
|------|-----|--------------|
|      | • / | 1 10 9 10 10 |

|       | Display the parameter name                        |  |  |  |  |
|-------|---------------------------------------------------|--|--|--|--|
|       | Display the configured character                  |  |  |  |  |
| Enter | Register the configured character                 |  |  |  |  |
|       | Delete the last digit of the configured character |  |  |  |  |
| CLR   | CLR Delete all the configured values              |  |  |  |  |
| ESC   | Cancel the configuration and hide the input pad.  |  |  |  |  |
| Caps  | Change the character to capital or small letter   |  |  |  |  |
| Space | Blank character                                   |  |  |  |  |

# Screen block diagram

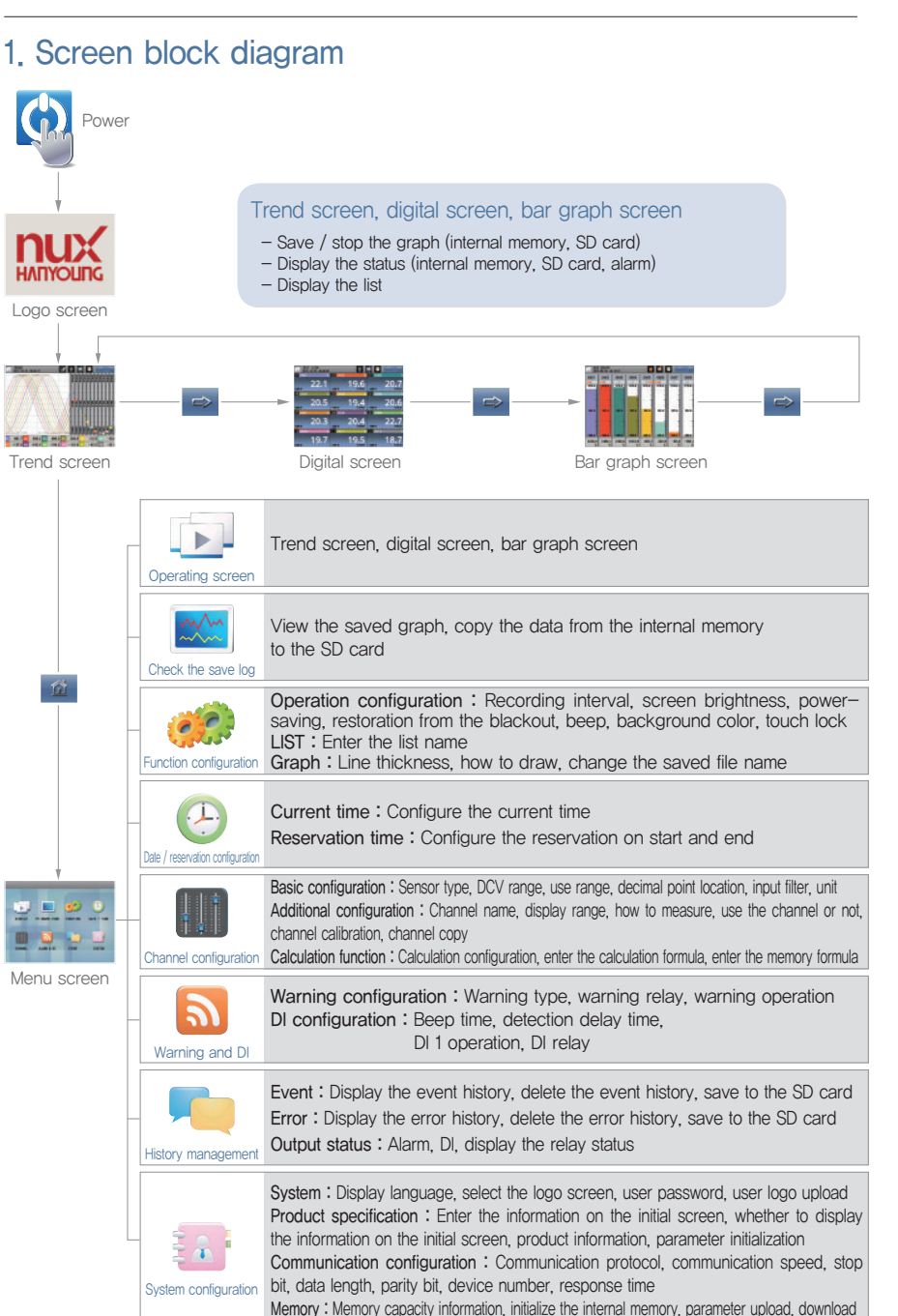

Firmware: Firmware upgrade, test mode

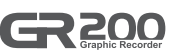

# **Operating screen**

# 1. Start and end of the record

The record starts and ends from the "Trend", "Digital " or "Bar Graph" screen. Use the internal memory or the SD card for record.

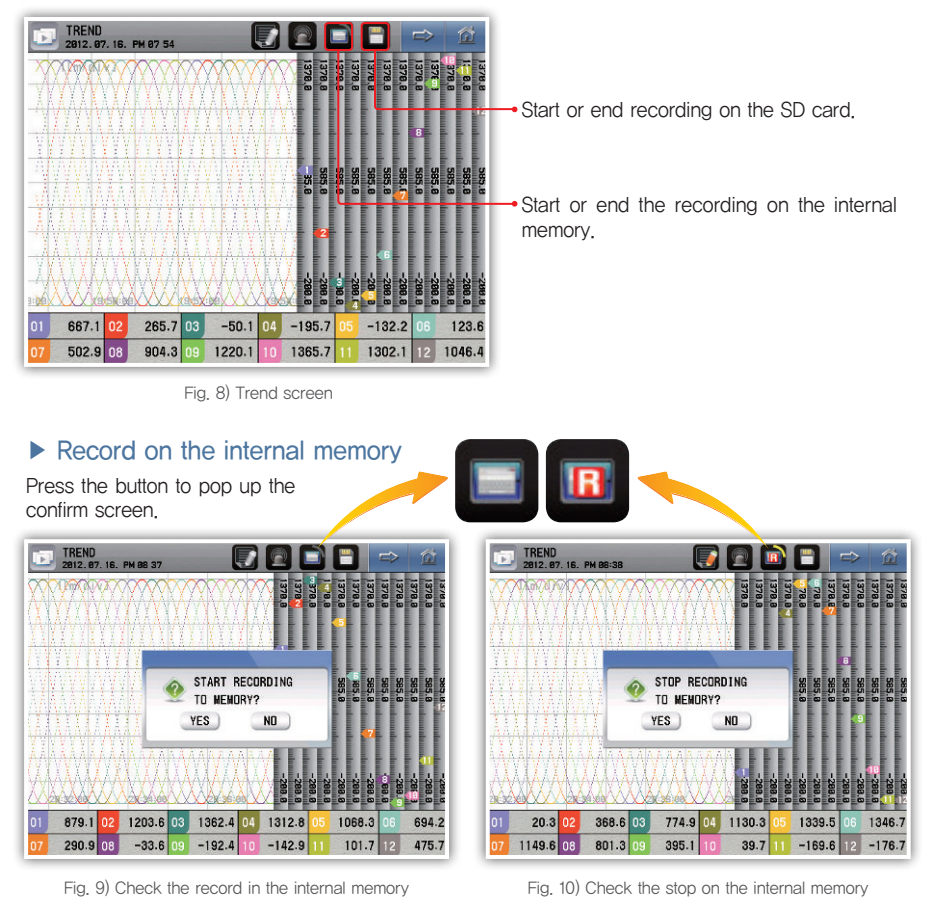

| B | Display recording.                                                     |
|---|------------------------------------------------------------------------|
| B | 50 % of the internal memory is used.                                   |
|   | The recording is terminated when 100 % of the internal memory is used, |

#### Record to the SD card

Insert the SD card as shown in the picture to record with the SD card.

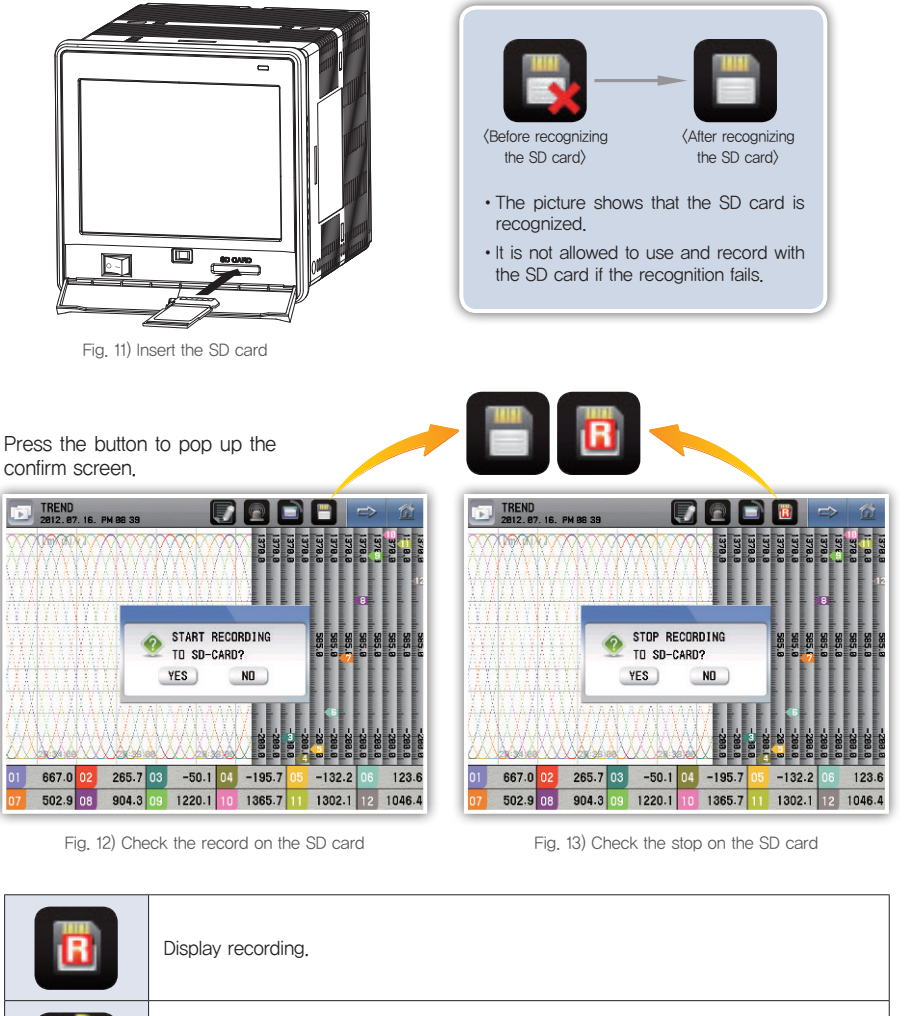

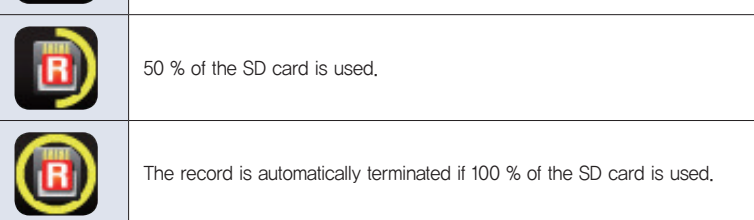

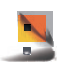

Reference

The saved file name has the format of "GR200\_yymmdd\_hhmmss.GR2" and the first 6 letters may be altered in 〈Function configuration – Graph screen〉. The destination folder is the "GR200\_DATA" folder in the root directory of the SD card.

Before start

GR200

# 2. Printing of list

The user may print the list on the trend screen during the record.

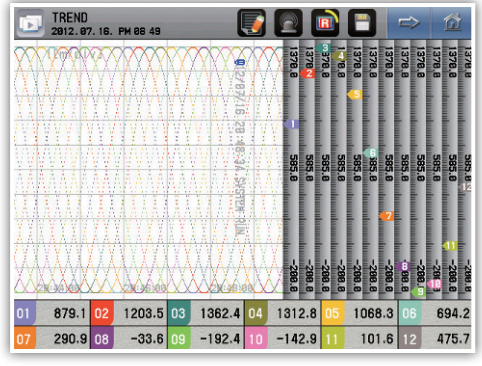

Fig. 14) Trend screen - Printed list

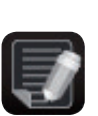

It is not possible to print the list when the record stops.

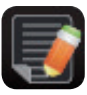

It is possible to print the list during the record.

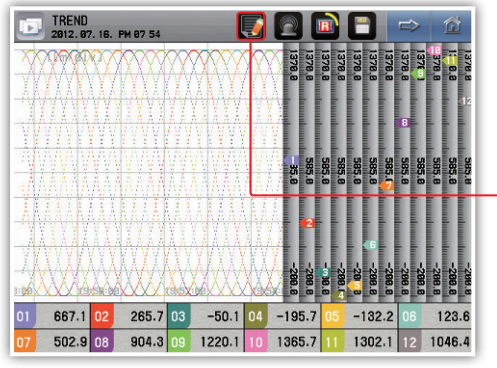

Fig. 15) Status screen - Recording

Press to show the list already recorded.

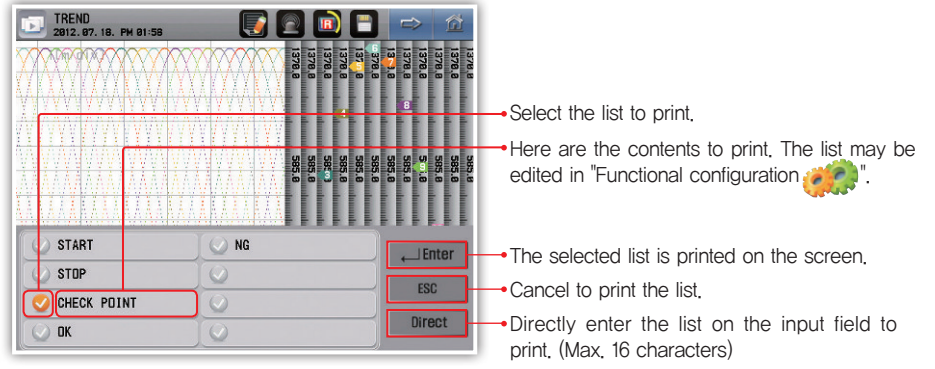

Fig. 16) List selection window

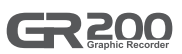

# 3. Alarm

It is possible to check the alarm on the "Trend", "Digital" or "Bar graph" screen. The alarm is configured in the "Alarm and DI

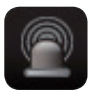

It is the status without the alarm.

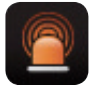

It is the status with the alarm.

| TREND 2012. 07. 18. PM 02 | 2 83           | 💽 🔽 🕻         |                                      | ⇒ 🖄                                            |
|---------------------------|----------------|---------------|--------------------------------------|------------------------------------------------|
|                           |                | <b>1</b> 78.8 | 1378.8<br>1378.8<br>1378.8<br>1378.8 | 1378,8<br>1378,8<br>1378,8<br>1378,8<br>1378,8 |
|                           |                |               |                                      | 12                                             |
|                           |                |               | <b>4</b><br>0 0 0 0 0 0              | a a a a a a                                    |
|                           |                | 85.0<br>85.0  | 85.8<br>85.8<br>85.8                 | 85.8<br>85.8                                   |
|                           |                |               |                                      | æ                                              |
|                           |                |               | -28<br>-28<br>-28<br>-28             | -20<br>-20                                     |
|                           |                |               | 8.8<br>8.8                           | 6.8<br>8.8                                     |
| 01 1322.6 02 135          | 58.1 03 1186.0 | 8 04 853.5    | 05 448.7                             | 06 80.4                                        |
| 07 -152.7 08 -18          | 88.1 09 -16.4  | 10 316.5      | 11                                   | 12 1089.5                                      |

Fig. 17) Status window - Alarming

EVENT 2012, 07. 18. PH 02:03 ALARM STATUS CHO1 AL1 --- ) ---CH07 -CH02 CH08 CH03 CH09 AL2 CH04 CH10 STATUS CH05 CH11 CH06 ---- -- CH12 AL1 AL 2 DI STATUS

Fig. 18) Print status window

Go to the print status page to show the activated alarm.

# 4. Trend screen

The screen shows the channel measurement with the graph. The graph displays the currently measured value and flows regardless of the saving. The flowing speed of the graph depends on the saving period.

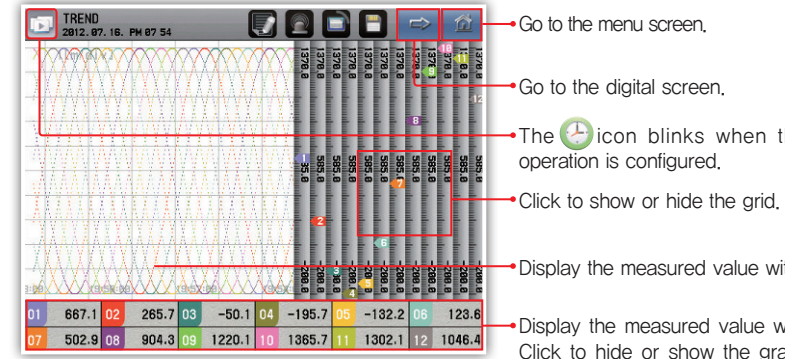

Fig. 19) Trend screen

- The 
   Characteristics of the second second se
- Display the measured value with the graph.
- Display the measured value with the figure. Click to hide or show the graphs for each channel. If hidden, the data do not appear but the record keeps going in the internal memory or the SD card.

| E TREND 2812. 87. 25. | PM 81:36    |        |     |        |        |        |        | ⇒      | 益                |
|-----------------------|-------------|--------|-----|--------|--------|--------|--------|--------|------------------|
|                       |             |        | M   | 1378,8 | 0378.8 | 1378.8 | 1378.8 | 1378.8 | 1378.8<br>1378.8 |
|                       |             |        | V   | 01     |        | H      | H      |        |                  |
|                       |             |        |     | Å      | I      | •      | II     |        |                  |
|                       |             |        |     | 585.0  | 585.0  | 585.0  | 585.0  | 585.6  | 285.5<br>585.5   |
|                       |             |        |     | Ŧ      |        |        | 6      |        |                  |
|                       |             |        |     |        |        |        |        |        |                  |
|                       |             |        | W   |        | -288   | -288   | -288   | -288   | - 288<br>- 288   |
|                       | X XXX Kalak |        | 133 | 0 •    |        | 8      |        | ë 9    |                  |
| 01 1089.5 02          | 1322.6 03   | 1358.1 | 04  | 1186   | .3 0   | 5      | 853.5  | 06     | 448.7            |
| 07 80.4 08            | -152.7 09   | -188.1 | 10  | -16    | .4 1   | 1      |        | 12     | 721.3            |

Fig. 20) Trend screen - Screen during the reservation

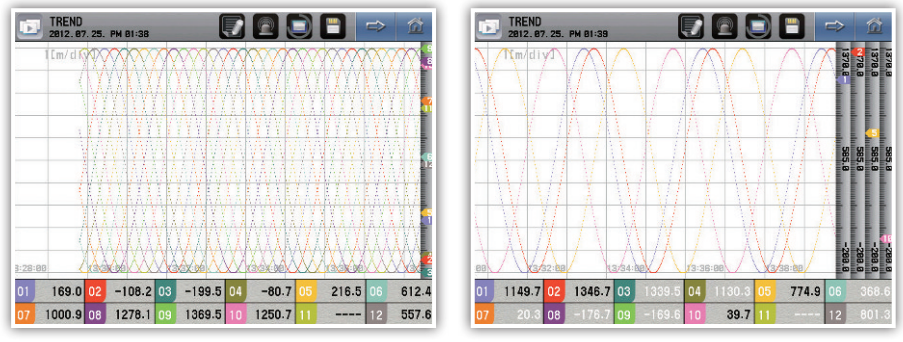

Fig. 21) Trend screen - Hide the grid

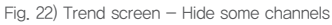

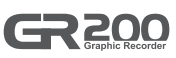

#### [ Display the error on the trend screen ]

| Errors occurred                                                | Display                                            |
|----------------------------------------------------------------|----------------------------------------------------|
| I/O connection error                                           | "I/O CONNECTION ERROR" blinks on the screen name   |
| Input connection error                                         | Display ""                                         |
| AD error                                                       | Display ""                                         |
| Correction error                                               | Display ""                                         |
| Calculation error                                              | Display ""                                         |
| User BURN OUT error                                            | Display ""                                         |
| BURN OUT error                                                 | Display ""                                         |
| RJC error                                                      | Alternatively display "RJC" and the measured value |
| Out of the measurement range (–5 $\sim$ 0 %, 100 $\sim$ 105 %) | Alternatively display "" and the measured value    |

# 5. Digital screen

It is the screen which displays the channel measurement with numbers.

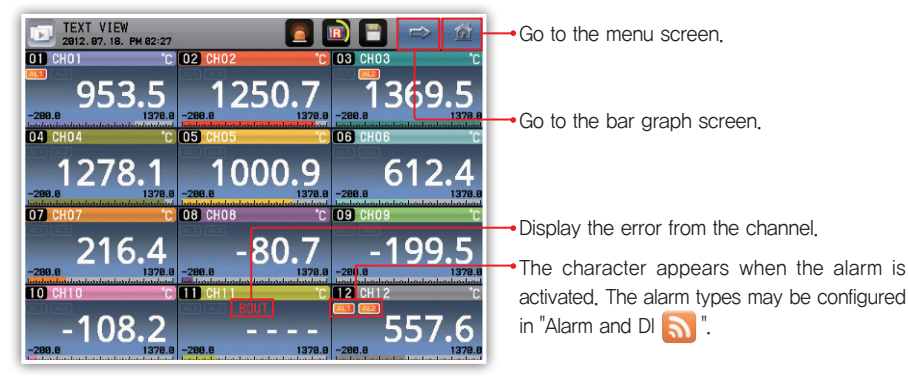

Fig. 23) Digital screen

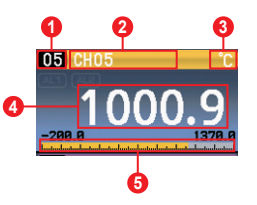

- 1 Display the channel number.
- 2 Display the channel name. The channel name may be edited in the "Channel configuration ].
- 3 Display the channel unit. The displayed unit may be configured in the "Channel configuration IIII".
- Oisplay the measured value.
- 6 Check the measurement level within the display range as the grid.

#### [Display the error on the digital screen ]

| Errors occurred                                               | Display                                          |
|---------------------------------------------------------------|--------------------------------------------------|
| I/O connection error                                          | "I/O CONNECTION ERROR" blinks on the screen name |
| Input connection error                                        | "" displays and "CONNECT ERR" blinks             |
| AD error                                                      | "" displays and "ADC" blinks                     |
| Correction error                                              | "" displays and "CAL" blinks                     |
| Calculation error                                             | "" displays and "CALC" blinks                    |
| User BURN OUT error                                           | "" displays and "USER BOUT" blinks               |
| BURN OUT error                                                | "" displays and "BOUT" blinks                    |
| RJC error                                                     | The measured value displays and "RJC" blinks     |
| Out of the measurement range (–5 $\sim$ 0 %, 100 $\sim$ 105%) | Display the measured value and "OVER" blinks     |

## 6. Bar graph screen

It is the screen which displays the channel measurement with the bar. The user may check the levels of all the channels within the displayed range under current configuration at once. However, the maximum number of displayed channels is 8 and moves each channel to check the 12 channels.

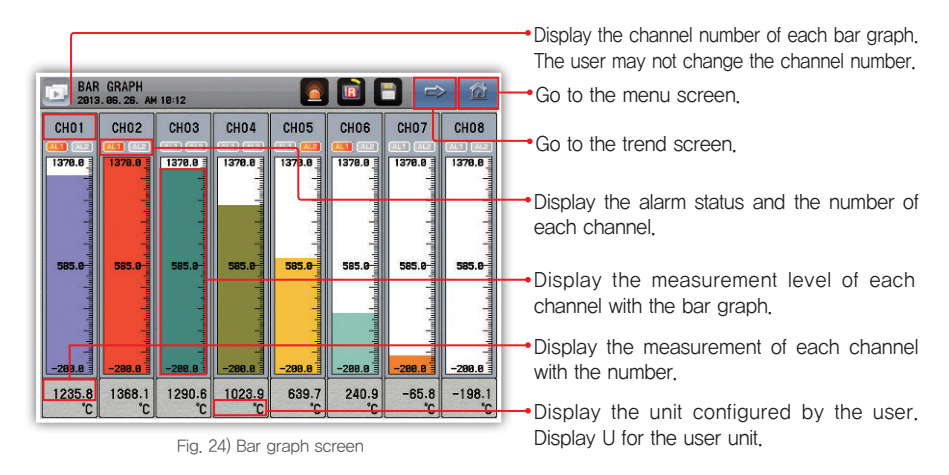

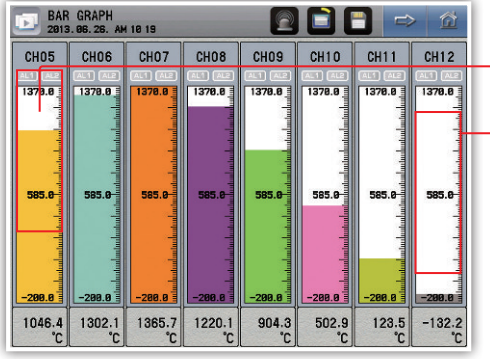

Click to move the bar to the previous channel.

Click to move the bar to the next channel.

Fig. 25) Bar movement screen

#### GR 200 Graphic Recorder

# **Configuration screen**

# 1. Check the save log

It is possible to search up to 4 hours with the period of 1 second of the measurement of lapsed time on the operating screen.

Read the file to check it in the internal memory or the SD card as the graph.

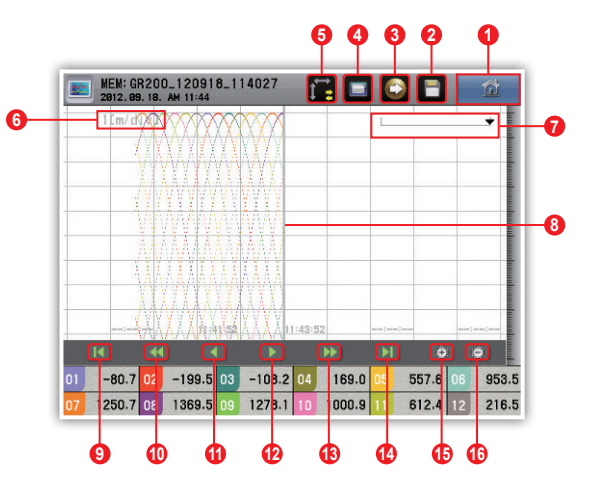

Fig. 26) View the history button - Time axis

- **(**) Go to the menu screen.
- 2 Display the file recorded in the SD card. It is activated if the file is not being saved to the SD card.
- ③ Transfer the date recorded in the internal memory to the SD card. It is activated if the file is not being saved to the SD card.
- Obsplay the file recorded in the internal memory. It is activated if the file is not being saved to the internal memory.
- 6 Select the time and the size axes.
- 6 Display the time for each grid.
- Display the data location indicated by the benchmark line.
- 8 It is the benchmark line for the channel display.
- 9 Go to the first part of the data.
- Move to the previous page.
- 10 Move to the previous pixel. Move to every 10 or 20 pixels if long pressed.
- 10 Move to the next pixel. Move to every 10 or 20 pixels if long pressed.
- 13 Move to the next page.
- Go to the end of data.
- (b) Magnify the time axis, It is impossible to magnify more than the saving period,
- (B) Reduce the time axis. The reduction ratios are 1, 2, 4, 8 and 16 times.

Before start

|  |  |  |  |  |   | - |
|--|--|--|--|--|---|---|
|  |  |  |  |  |   |   |
|  |  |  |  |  |   | - |
|  |  |  |  |  | - |   |

Fig. 27) View the history button - Size axis

- 1 Go to the maximum value in the data.
- 2 Move to the previous pixel. Move to every 10 or 20 pixels if long pressed.
- **3** Move to the next pixel. Move to every 10 or 20 pixels if long pressed,
- 4 Go to the minimum value in the data.
- **6** Magnify the size axis. The magnification ratios are 1, 2, 4, 8 times.
- 6 Reduce the size axis. It is impossible to reduce to less than 1.

| MEM: GR200_120918_114027         Image: Creating the second second s | Select the file to read.                                                |
|----------------------------------------------------------------------------------------------------|-------------------------------------------------------------------------|
|                                                                                                    | at 'Graph' in the 'Functional configuration'                            |
| NTERNAL MENORY SELECT/TOTAL:801/804                                                                                                    | Go to the previous page.                                                |
| GR280_128918_114827                                                                                                    | <b>Enter</b> The graph of the selected file is displayed on the screen. |
| GR280_128917_184414                                                                                                    | Delete the selected file.                                               |
| GR200_120917_122945                                                                                                    | ESC Cancel the selection.                                               |
| GR200_120914_180259                                                                                                    | Go to the next page.                                                    |

Fig. 28) View the history display - File selection window

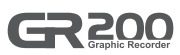

# 2. Function configuration

#### Operating configuration

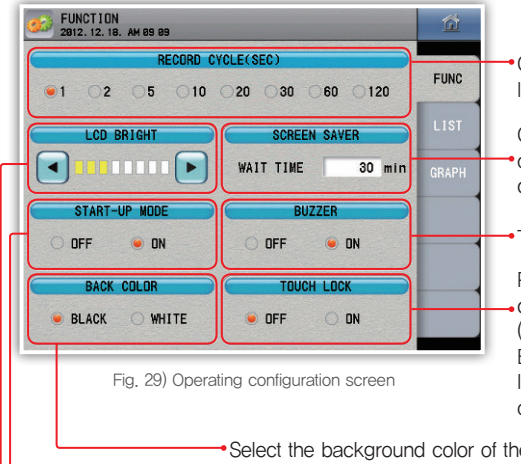

Configure the data recording period. It may not be changed during saving.

Configure to turn off the screen after the configured time. The power-saving function does not work if the time is configured to 0.

Turn on or off buzzer sound.

Prevent using the buttons except the trend, digital, bar graph and view history screens. (Except moving the screen)

Enter the user password to change the touch lock parameter. The user password may be changed on the system configuration.

Select the background color of the trend and the view saved history screens.
The record keeps when the power turns off and on during the record.
Adjust the background brightness.

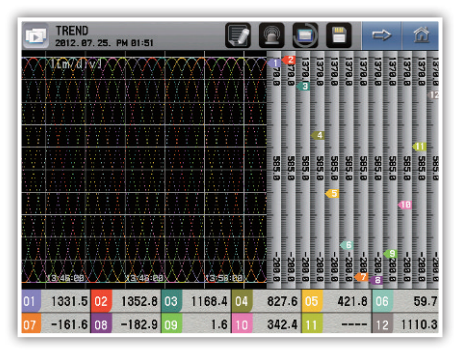

Fig. 30) Trend - Black background

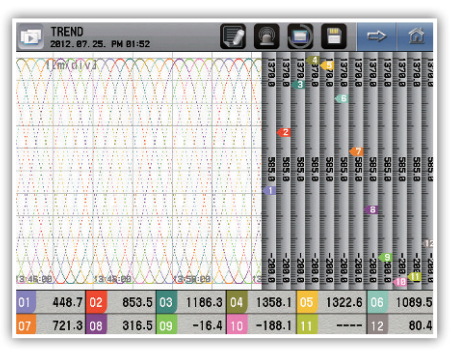

Fig. 31) Trend - White background

#### [ Operation configuration parameter ]

| Parameter                     | Initial value | Configuration range                  |
|-------------------------------|---------------|--------------------------------------|
| Record interval               | 1             | 1, 2, 5, 10, 20, 30, 60, 120 seconds |
| Adjust the brightness         | Level 3       | Level 8                              |
| Power-saving                  | 30 minutes    | $0\sim99$ minutes                    |
| Restoration from the blackout | OFF           | OFF, ON                              |
| Alarm                         | OFF           | OFF, ON                              |
| Background color              | Black         | Black, white                         |
| Touch lock                    | OFF           | OFF, ON                              |

#### ► LIST

| FUNCTION 2012. 12. 18 | . AM 89 18  |       |                                                        |
|-----------------------|-------------|-------|--------------------------------------------------------|
|                       | LIST        |       |                                                        |
| LIST1                 | START       | FUNC  |                                                        |
| LIST2                 | STOP        | LIST  |                                                        |
| LIST3                 | CHECK POINT | CDADU |                                                        |
| LIST4                 | ОК          |       | Enter the message frequently used on the trend screen. |
| LIST5                 | NG          |       |                                                        |
| LIST6                 |             |       |                                                        |
| LIST7                 | 1           |       |                                                        |
| LIST8                 |             |       |                                                        |

Fig. 32) LIST screen

#### [LIST parameter]

| Parameter Initial value |             | Configuration range   |
|-------------------------|-------------|-----------------------|
| LIST 1                  | START       |                       |
| LIST 2                  | STOP        |                       |
| LIST 3                  | CHECK POINT |                       |
| LIST 4                  | OK          | Enter the text        |
| LIST 5                  | NG          | (up to 16 characters) |
| LIST 6                  | -           |                       |
| LIST 7                  | -           |                       |
| LIST 8                  | _           |                       |

#### ►Graph

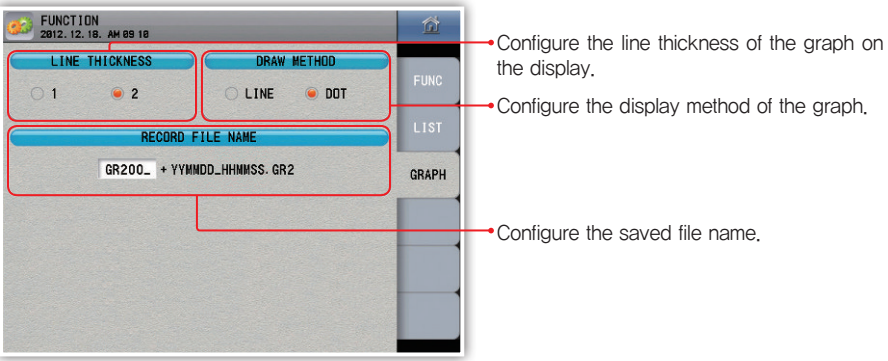

Fig. 33) Graph screen

#### [Graph parameter]

| Parameter        | Initial value | Configuration range                 |
|------------------|---------------|-------------------------------------|
| Line thickness   | 2 pixel       | 1 pixel, 2 pixels                   |
| Draw method      | Dot           | Dot, line                           |
| Record file name | GR200_        | Enter the text (up to 6 characters) |

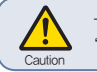

The file name goes back to "GR200\_" when the leading character is missing or blank, " / " may not be used as the file name.

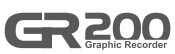

# 3. Date / reservation configuration

#### Current time

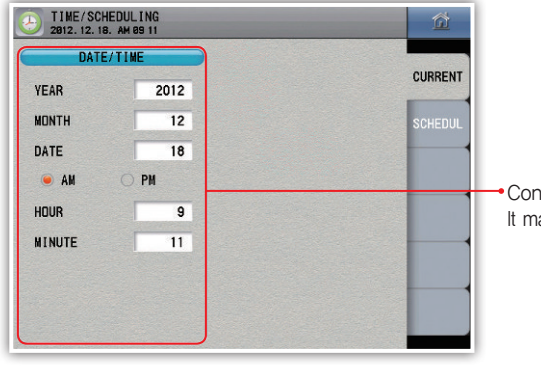

Configure the current time. It may not be changed during recording.

Fig. 34) Current time screen

#### Reserved time

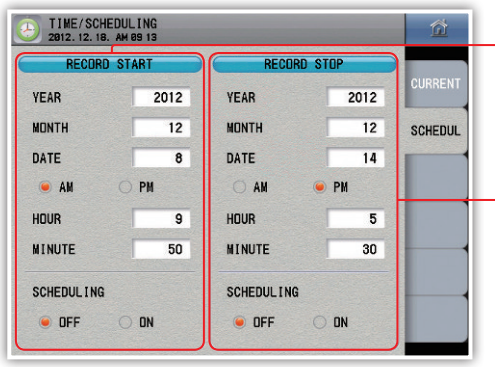

Fig. 35) Reserved time screen

Reserve the time when the record starts, It is impossible to reserve the time if the starting is ahead of the current time. It is impossible to change the reserved time during the reservation.

 Reserve the time when the record ends. It is impossible to reserve the time if the ending is ahead of the current time. It is impossible to change the reserved time during the reservation.

#### [ Time configuration parameter ]

| Parameter  | Configuration range |
|------------|---------------------|
| Year       | 2000 ~ 2099         |
| Month      | 1 ~ 12              |
| Date       | 1 ~ 31              |
| AM/PM      | AM, PM              |
| Hour       | 1 ~ 12              |
| Minute     | $0 \sim 60$         |
| Scheduling | ON, OFF             |

# 4. Channel configuration

#### Basic configuration

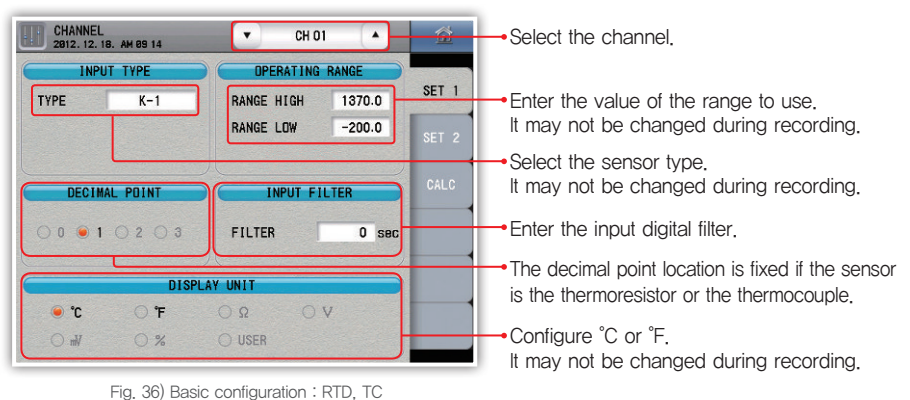

| CHANNEL 2812. 12. 18 | . AM 09:15                                                                                                    | ▼ CH 01 ▲              | Â             |                                                                                                    |
|----------------------|----------------------------------------------------------------------------------------------------|------------------------|---------------|----------------------------------------------------------------------------------------------------|
|                      | INPUT TYPE         OPERATING RANGE           TYPE         1~5V         RANGE HIGH         100.0           DOULD LOW         5.00         RANGE HIGH         0.0 |                        | SET 1         | Configure the VDC input value if the sensor is VDC.                                                                                                    |
| DCV LOW              | 1.00                                                                                                    |                        | SET 2<br>CALC | it may not be changed during recording.                                                                                                    |
| 0001                 | 0203                                                                                                    | FILTER O sec           |               | Configure the decimal point location if the sensor is VDC. It may not be changed during recording.                                                                              |
| C°●<br>Vin ○         | DISPLA<br>O'F<br>O %                                                                                                    | NY UNIT<br>Ω V<br>USER |               | <ul> <li>Configure the display unit. (°C, °F, Ω, V, mV,<br/>%, user) Select the user to directly enter the<br/>character. It may not be changed during<br/>recording</li> </ul> |

Fig. 37) Basic configuration : DCV

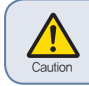

The channel configuration and the alarm configuration are initialized if the sensor type, range and display unit change for the thermoresistor and the thermocouple. Change the sensor type and the range to initialize the channel configuration and the alarm configuration for the VDC sensor.

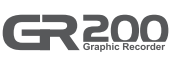

#### [Basic channel configuration parameter]

| [ Basic channel configurati  | on parameter ]    | ( nn : Channel number )                           |
|------------------------------|-------------------|---------------------------------------------------|
| Parameter                    | Initial value     | Configuration range                               |
| Sensor type                  | K-1               | Refer to the table of the ranges for sensor types |
| DCV input upper limit        | DCV upper limit   | Within the DCV sensor range                       |
| DCV input lower limit        | DCV lower limit   | Within the DCV sensor range                       |
| Upper limit of the use range | Use range (100 %) | Use range (0 $\sim$ 100 %)                        |
| Lower limit of the use range | Use range (0 %)   | Use range (0 $\sim$ 100 %)                        |
| Decimal point location       | 1                 | 0, 1, 2, 3                                        |
| Input filter                 | 0 second          | $0 \sim 120$ seconds                              |
| Displayed unit               | °C                | °C, °F, Ω, V, mV, %, user                         |
| User                         | UNITnn            | Enter the text (up to 6 characters)               |

#### [Range for the sensor types - RTD, TC]

| Sensor type    |             | Use range | Decimal point range   | Use range | Decimal point range  |   |
|----------------|-------------|-----------|-----------------------|-----------|----------------------|---|
| 38             | Sensor type |           | Ĵ                     |           | ۴                    |   |
| Thermoresistor |             | Pt - 0    | $-200 \sim 640$       | 0         | $-300 \sim 1180$     | 0 |
|                | Pt100       | Pt - 1    | $-200.0 \sim 640.0$   | 1         | $-300.0 \sim 1180.0$ | 1 |
|                |             | Pt - 2    | $-100.00 \sim 200.00$ | 2         | $-300.0 \sim 1180.0$ | 1 |
| (R.T.D)        |             | KPt - 0   | $-200 \sim 500$       | 0         | $-300 \sim 1000$     | 0 |
|                | KPt100      | KPt - 1   | $-200.0 \sim 500.0$   | 1         | $-300.0 \sim 1000.0$ | 1 |
|                |             | KPT - 2   | $-100.00 \sim 150.00$ | 2         | $-300.0 \sim 1000.0$ | 1 |
|                | K           | K - 0     | $-200 \sim 1370$      | 0         | $-300 \sim 2500$     | 0 |
|                | ĸ           | K - 1     | $-200.0 \sim 1370.0$  | 1         | $-300 \sim 2500$     | 0 |
|                | J           |           | $-200.0 \sim 1200.0$  | 1         | $-300 \sim 2300$     | 0 |
|                | E           |           | $-200.0 \sim 1000.0$  | 1         | $-300 \sim 1800$     | 0 |
|                | Т           |           | $-200.0 \sim 400.0$   | 1         | $-300 \sim 750$      | 0 |
| T1             | R           |           | $0.0 \sim 1700.0$     | 1         | $0\sim 3100$         | 0 |
|                | E           | 3         | $0.0 \sim 1800.0$     | 1         | $0 \sim 3300$        | 0 |
| (1.0)          | Ś           | 5         | $0.0 \sim$ 1700.0     | 1         | $0\sim 3100$         | 0 |
|                | l           | _         | $-200.0 \sim 900.0$   | 1         | $-300 \sim 1300$     | 0 |
|                | 1           | V         | $-200.0 \sim 1300.0$  | 1         | $-300 \sim 2400$     | 0 |
|                | ι           | J         | $-200.0 \sim 400.0$   | 1         | $-300 \sim 750$      | 0 |
|                | Wre §       | 5 - 26    | $0.0 \sim 2300.0$     | 1         | $0 \sim 4200$        | 0 |
|                | PL          | -II       | $0.0 \sim 1390.0$     | 1         | $0 \sim 2500$        | 0 |

#### [Range for the sensor types - DCV ]

| Sensor type | DCV input range | Use range                                 | Decimal point range |
|-------------|-----------------|-------------------------------------------|---------------------|
|             | -10.00 - 20.00  | Decimal point = $0:-10000 \sim 20000$     |                     |
|             | 0.00 - 100.00   | Decimal point = 1 : $-1000.0 \sim 2000.0$ | 0 0 2               |
| VDC         | 1.00 - 5.00     | Decimal point = 2 : $-100.00 \sim 200.00$ | 0.03                |
|             | 0.00 - 30.00    | Decimal point = $3:-10.000 \sim 20.000$   |                     |

#### Additional configuration

Enter the range to be displayed on the operating screen (trend, digital).

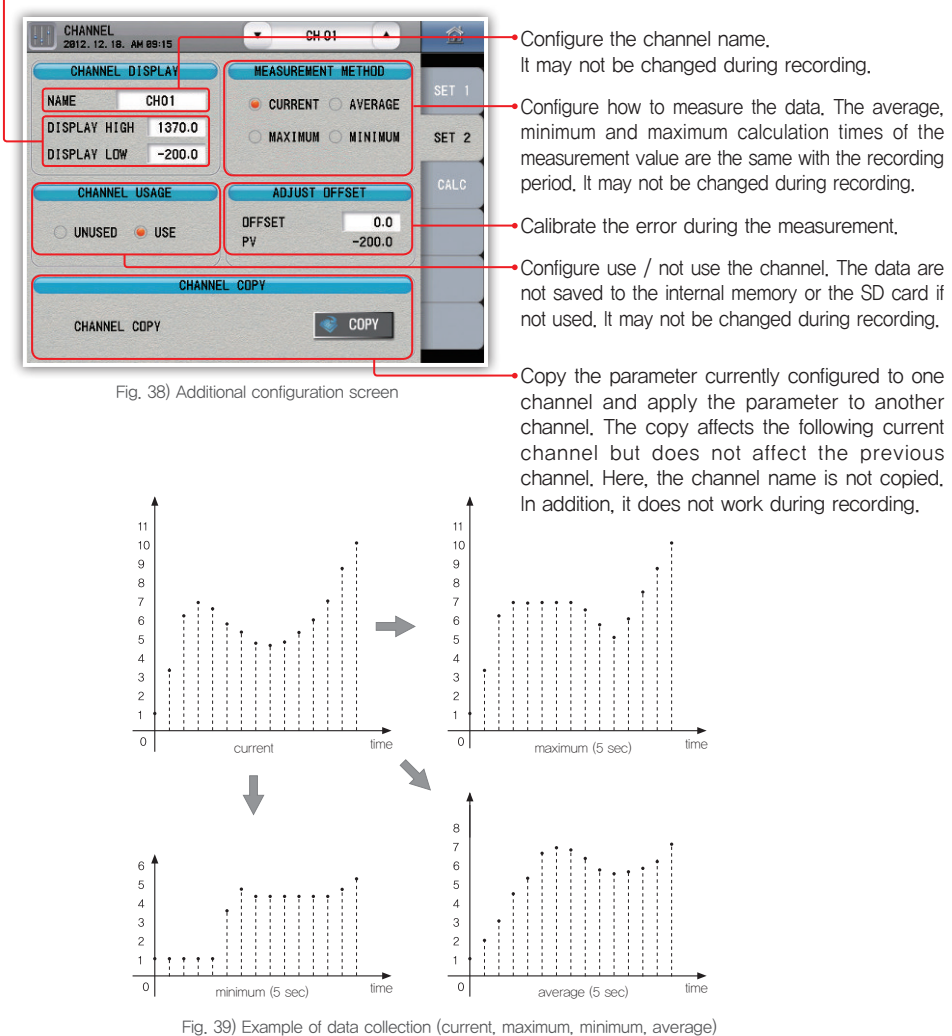

#### Basic channel configuration parameter

(nn: Channel number)

|                    |                   | (This of all for Hamber )           |
|--------------------|-------------------|-------------------------------------|
| Parameter          | Initial value     | Configuration range                 |
| Name               | CHnn              | Enter the text (up to 8 characters) |
| Display high       | Use range (100 %) | Use range (0 $\sim$ 100 %)          |
| Display low        | Use range (0 %)   | Use range (0 $\sim$ 100 %)          |
| Measurement method | Current           | Current, average, maximum, minimum  |
| Channel usage      | Use               | Unused, Use                         |
| Adjust offset      | Use range (0 %)   | Use range (-100 $\sim$ 100 %)       |

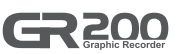

#### Calculation function

|    | MATH.  | FUNCTION |    |                           |      |
|----|--------|----------|----|---------------------------|------|
|    | UNUSED | 0 U      | SE |                           | SET  |
|    |        |          |    |                           | SET  |
|    | М      | EMORY    |    |                           | CALC |
| M1 |        |          |    |                           |      |
| M2 |        |          |    |                           |      |
| M3 |        |          |    |                           |      |
|    |        |          |    | Contraction of the second |      |

Fig. 40) Calculation function screen

| CI 28 | HANNEL<br>113.08.23 | . AM 11 8 | 7       |         | •)      | CH 01 |   |   | 位             |
|-------|---------------------|-----------|---------|---------|---------|-------|---|---|---------------|
|       |                     |           | MATH.   | FUNCT   | ON      |       |   |   | OFT 1         |
|       |                     | UNUS      | SED     |         | USE USE |       |   |   | SET T         |
| EQU   | ATION E             | DITOR     | -       |         |         |       |   |   |               |
| 1     | 2                   | 3         | 4       | 5       | 6       | 7     | 8 | 9 | 0             |
|       | SUM(:)              | AVG(:)    | SIN(·)  | COS(·)  | TAN(·)  | +     | - | ← | $\rightarrow$ |
| M     | MAX(:)              | MIN(:)    | ASIN(·) | ACOS(·) | ATAN(·) | ×     | 1 | ^ | CLR           |
| CH    | HUMI(··)            | ABS(·)    | D2R(·)  | INV(·)  | CTAN(·) | %     | ( | ) |               |
| ESC   | PCT(···)            | SQRT(·)   | EXP(·)  | LN(·)   | LOG(·)  | ,     | : | • | Enter         |

Fig. 41) Calculation input screen

#### [ Calculation function ]

| Formula       | Caution     | Function                                  | Description                                                                                                    |  |
|---------------|-------------|-------------------------------------------|----------------------------------------------------------------------------------------------------|--|
| + - x /       | (Caution 1) | 4 fundamental arithmetic calculations     | -                                                                                                    |  |
| ٨             | -           | Involution                                | -                                                                                                    |  |
| %             | (Caution 2) | Remaining calculations                    | -                                                                                                    |  |
| ←             | -           | Move one space to the left                | -                                                                                                    |  |
| $\rightarrow$ | -           | Move one space to the right               | -                                                                                                    |  |
| CLR           | -           | Clear all                                 | -                                                                                                    |  |
| BS            | -           | Delete the left character from the cursor | -                                                                                                    |  |
| ENTER         | -           | Confirm                                   | -                                                                                                    |  |
| ESC           | -           | Cancel                                    | -                                                                                                    |  |
| М             | -           | Select the memory variable                | M2                                                                                                    |  |
| CH            | -           | Select the channel value                  | CH2                                                                                                    |  |
| $SIN(\cdot)$  | -           | Sine value                                | SIN (CH2) $\rightarrow$ The sine value of the CH2                                                                                                    |  |
| $COS(\cdot)$  | -           | Cosine value                              | COS (CH2) $\rightarrow$ The cosine value of the CH2                                                                                                    |  |
| TAN $(\cdot)$ | (Caution 3) | Tangent value                             | TAN (CH2) $\rightarrow$ The tangent value of the CH2                                                                                                    |  |
| MAX ( : )     | _           | Maximum value                             | $\begin{array}{ll} \mbox{MAX} \ (\mbox{CH1}, \ \mbox{CH4}) \to \ \mbox{Maximum value of the CH1} \ \mbox{and the CH4} \\ \mbox{MAX} \ (\mbox{CH1}: \ \mbox{CH4}) \to \ \mbox{The maximum value between the CH1}, \\ \ \ \ \ \ \ \ \ \ \ \ \ \ \ \ \ \ \ $ |  |

- Decide whether to use the calculation function.
- It is the input window of the calculation formula. (Up to 79 characters)

It is the input window of the memory formula (up to 25 characters). 4 memory variables may be configured and are commonly used in the channels.

| Formula        | Caution      | Function                                     | Description                                                                                                    |
|----------------|--------------|----------------------------------------------|----------------------------------------------------------------------------------------------------|
| MIN (:)        | -            | Minimum value                                | MIN (CH1, CH4) $\rightarrow$ Minimum value of the CH1 and the CH4 MIN (CH1 : CH4) $\rightarrow$ The minimum value between the CH1, CH2, CH3 and CH4 |
| ASIN ( · )     | (Caution 4)  | Inverse value of the sine                    | ASIN (CH2) $\rightarrow$ The inverse sine value of the CH2                                                                                          |
| ACOS(·)        | (Caution 4)  | Inverse value of the cosine                  | ACOS (CH2) $\rightarrow$ Inverse value of the cosine CH2                                                                                            |
| ATAN $(\cdot)$ | -            | Inverse value of the tangent                 | ATAN (CH2) $\rightarrow$ Inverse value of the tangent CH2                                                                                           |
| HUMI ( · · )   | (Caution 5)  | Conversion value of the<br>relative humidity | HUMI (CH1, CH2) $\rightarrow$ The relative humidity with the dry bulb temperature of the CH1 and the wet bulb temperature of the CH2                |
| ABS(·)         | -            | Absolute value                               | ABS (CH2) $\rightarrow$ The absolute value of the CH2                                                                                               |
| D2R ( · )      | -            | Convert the degree to the radian             | D2R (CH2) $\rightarrow$ Convert the CH2 to the radian                                                                                               |
| $INV(\cdot)$   | (Caution 6)  | Inverse value                                | INV (CH2) $\rightarrow$ Inverse value of the CH2                                                                                                    |
| $CTAN(\cdot)$  | (Caution 7)  | Inverse value of the tangent                 | CTAN (CH2) $\rightarrow$ The inverse tangent value of the CH2                                                                                       |
| PCT ( · · · )  | -            | x / (Hi – Lo)                                | PCT (x, HI, Low) $\rightarrow$ x: Target value, Hi: Maximum value, Lo: Minimum value                                                                |
| SQRT ( · )     | (Caution 8)  | Square root value                            | SQRT (CH2) $\rightarrow$ The square root of the CH2                                                                                                 |
| EXP ( · )      | (Caution 9)  | Involution of e                              | EXP (CH2) $\rightarrow$ The value of involution of e to the CH1                                                                                     |
| LN ( · )       | (Caution 10) | Natural log value                            | LN (CH2) $\rightarrow$ The natural value with e and the antilogarithm of the CH2                                                                    |
| LOG ( · )      | (Caution 10) | Commercial log                               | LOG (CH2) $\rightarrow$ The natural value with e and the antilogarithm of the CH2                                                                   |

\* ( · ) : Single variable

 $(\cdot \cdot )$ : 2 variables with the separation of ",

(:): 2 variables with the calculation of "," "Calculation of continuous values (····): 3 variables with the separation of ","

(Caution 1) The calculation error occurs when divided with "0".

(Caution 2) The error occurs when the calculation is done with "0" or minus value.

(Caution 3) The error occurs when the tangent value is calculated with  $\pm$ (2n–1) x ( $\pi$ /2).

(Caution 4) The inverse sine and cosine functions show calculation errors either below "-1" or over "1".

(Caution 5) The result is effective in 0 < wet bulb < dry bulb < 100 based on the theory of the relative humidity.

(Caution 6) The calculation error occurs if the denominator is "0".

(Caution 7) The calculation error occurs at  $\pm n \times \pi$ .

(Caution 8) The imaginary number is not supported and the calculation error occurs if the value in the root is below 0.

(Caution 9) The involution of e is limited from -9 to 9 due to the digit display.

(Caution 10) The calculation error occurs if the antilogarithm of the log is less than 0.

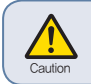

The calculation error occurs if the calculation formula referring to the channel is referred. EX) CH1 calculation formula : SIN(CH2), CH2 calculation formula : For COS(CH1)

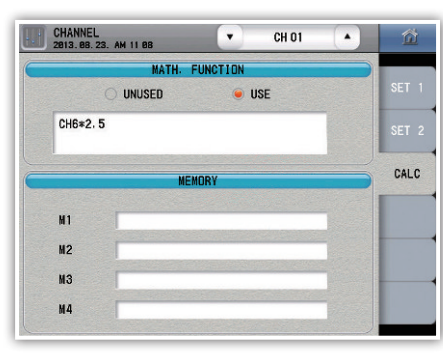

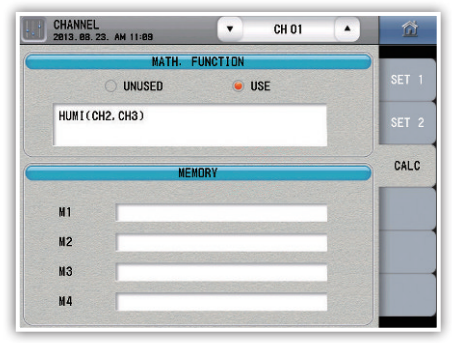

Fig. 42) Example of using the calculation formula 1

Fig. 43) Example of using the calculation formula 2

(Fig. 42) is the example of the configuration as an example of using the calculation formula which displays the multiplication of the CH6 with 2,5 to the channel 1.

(Fig. 43) is the example of the configuration as an example of receiving the temperature from the channel 2 and channel 3 as the dry bulb temperature and the wet bulb temperature, respectively.

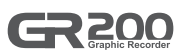

# 5. Alarm and DI

#### Alarm configuration

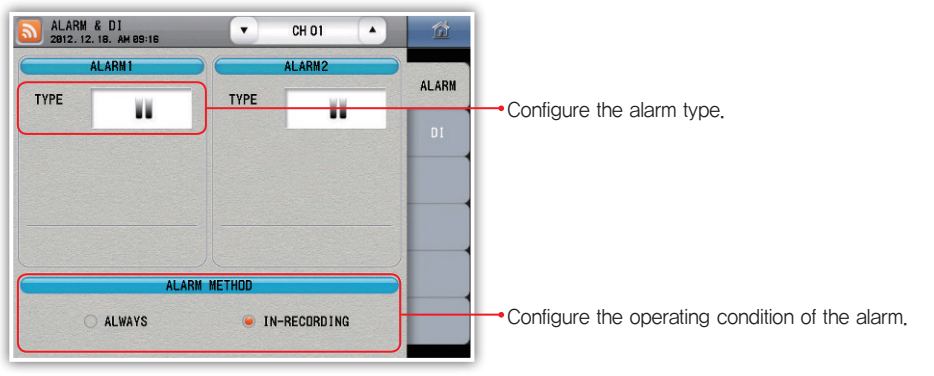

Fig. 44) Alarm configuration screen

| ALARM & 2012. 12. 1 | D I<br>B. AM 09:16      |                                                                                                    | CH 01                                                                                                    |                                                                                                    | 1         |  |
|---------------------|-------------------------|----------------------------------------------------------------------------------------------------|----------------------------------------------------------------------------------------------------|----------------------------------------------------------------------------------------------------|-----------|--|
| AL                  | ARM1                    | A                                                                                                    | LARM2                                                                                                    |                                                                                                    |           |  |
| TYPE                | WV I                    | ТҮРЕ                                                                                                    | W.                                                                                                    | ALA                                                                                                    | ALARM     |  |
|                     |                         |                                                                                                    | 1                                                                                                    | D                                                                                                    |           |  |
| ESC                 | HYS<br>POWE<br>HIGH ALA | IRM ALM WI                                                                                                    | HTS<br>RPOMT<br>THIN H/L                                                                                                    | Lins P<br>ALM WITHIN                                                                                                    | rs_<br>CH |  |
| 11                  | POI                     | HYS LPONT                                                                                                    | HYS<br>HPONT                                                                                                    | HYS HYS                                                                                                    |           |  |
|                     |                         | And the second second sec | And in case of the local division of the local division of the loc | and the second second se |           |  |

Fig. 45) Alarm selection screen

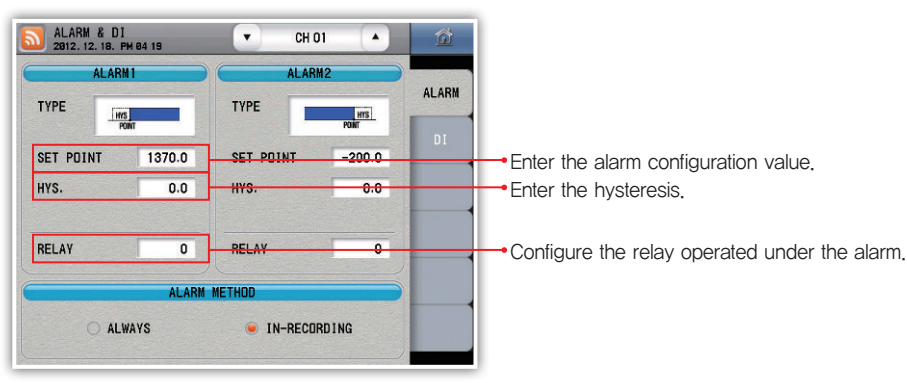

Fig. 46) Select the alarm 1 : Upper limit / lower limit

| ALARM      | 11              | ALARM      | 12      |       |                          |
|------------|-----------------|------------|---------|-------|--------------------------|
|            | HYS<br>NT HPONT | ТҮРЕ       | HYS HYS | ALAKM |                          |
| HIGH POINT | -200.0          | HIGH POINT | 1370.0  | DI    |                          |
| LOW POINT  | -200.0          | LOW POINT  | -200.0  |       | Enter the lower limit of |
| HYS.       | 0.0             | HYS.       | 0.0     |       |                          |
| RELAY      | 0               | RELAY      | 0       |       |                          |
|            | ALARM           | METHOD     |         |       |                          |

the alarm operation. the alarm operation.

Fig. 47) Select the alarm 1 - Within the range / out of the range of the upper and the lower limits

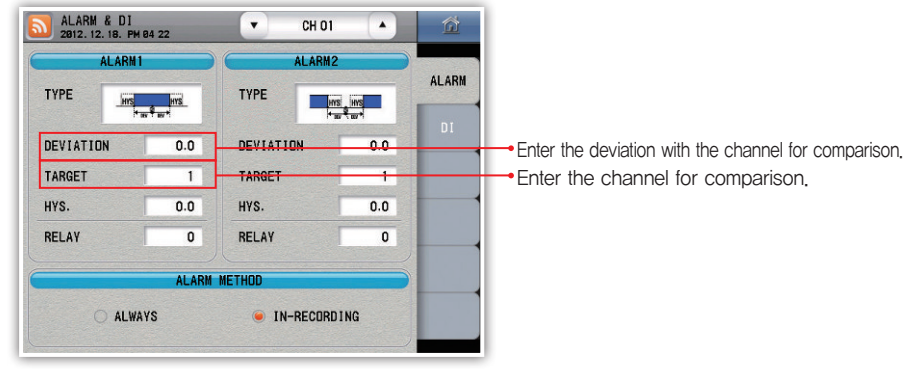

Fig. 48) Select the alarm 1 - Within / out of the range among channels

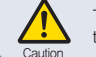

The operation point may differ from the configuration value for different sensors among the comparison channels.

\* The alarm 2 is the same with the alarm 1.

#### [ Alarm type ]

| Alarm type (∧ : Deviation, ▲Warning SV) | Description                                     |
|-----------------------------------------|-------------------------------------------------|
| HYS<br>POINT                            | Upper limit warning                             |
| HYS                                     | Lower limit warning                             |
| HYS HYS<br>L.PÕINT H.PÕINT              | Warning within the upper and the lower limits   |
| HYS HYS<br>L.PÔINT H.PÔINT              | Warning out of the upper and the lower limits   |
|                                         | Warning within the deviation among the channels |
|                                         | Warning out of the deviation among the channels |

#### [ Alarm configuration parameter ]

| Parameter     | Initial value                                                  | Configuration range                                                                                                    |  |
|---------------|----------------------------------------------------------------|----------------------------------------------------------------------------------------------------|--|
| Alarm type    | Not use                                                        | Not use, upper limit, lower limit, within the range, out of the range, within the<br>deviation among the channels, out of the deviation among the channels |  |
| Configuration | High point : Use range (100 %),<br>Low point : Use range (0 %) |                                                                                                    |  |
| High point    | Within : Use range (0 %),                                      |                                                                                                    |  |
|               | out of : Use range (100 %)                                     |                                                                                                    |  |
| Low point     | Use range (0 %)                                                |                                                                                                    |  |
| Deviation     | Use range (0 %)                                                |                                                                                                    |  |
| Target        | Own channel                                                    | $1 \sim 12$                                                                                                    |  |
| HYS           | Use range (0 %)                                                | Use range (0 $\sim$ 100 %)                                                                                                    |  |
| Relay         | 0                                                              | $0\sim$ 12 (depending on the specification)                                                                                                    |  |
| Alarm method  | In recording                                                   | Always, In recording                                                                                                    |  |

#### DI configuration

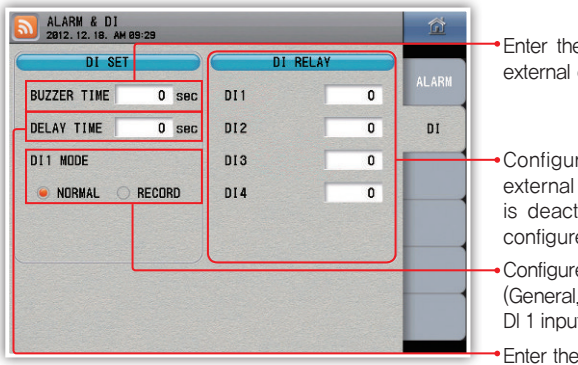

Fig. 49) Di configuration screen

- Enter the time of keeping the alarm for the external contact input (DI).
- Configure the relay operating under the external contact input (DI). The DI 1 relay is deactivated if the operation method is configured to save.
- Configure the functions of the DI 1 operation. (General, save) The saving works during the DI 1 input when configured to the save.
- Enter the time delay after the external contact input (DI).

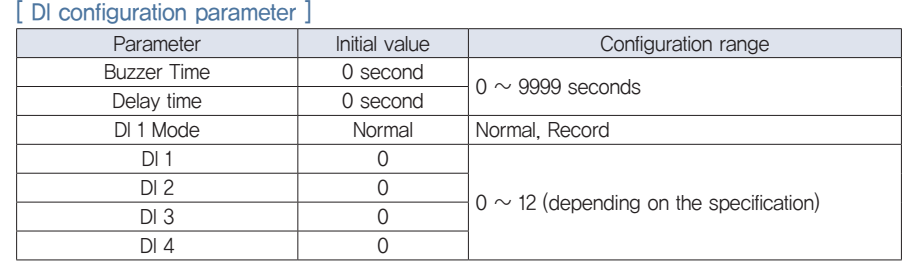

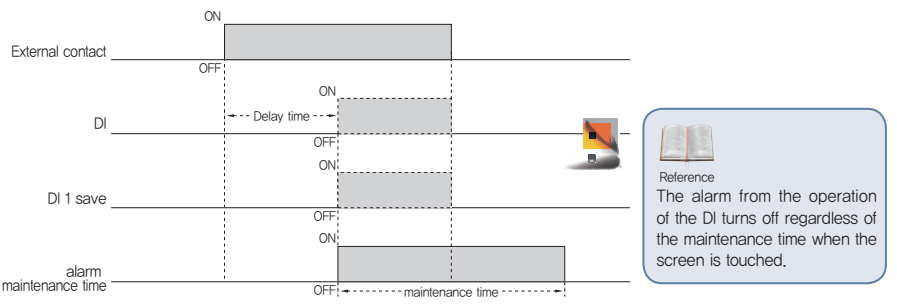

200

# 6. History management

#### Event

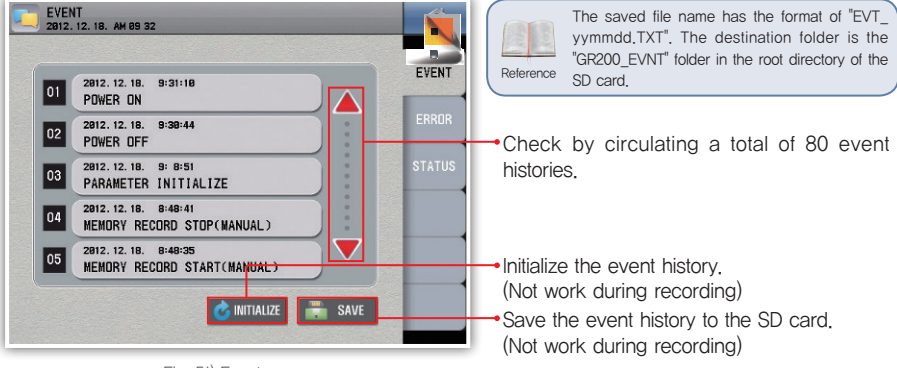

#### Fig. 51) Event screen

#### [Event message]

| Event message                   | Description                                                                       |
|---------------------------------|-----------------------------------------------------------------------------------|
| POWER ON                        | _                                                                                 |
| POWER OFF                       | _                                                                                 |
| SD CARD RECORD START(MANUAL)    | Start saving to the SD card by touching the screen                                |
| SD CARD RECORD STOP(MANUAL)     | Stop saving to the SD card by touching the screen                                 |
| MEMORY RECORD START(MANUAL)     | Start saving to the internal memory by touching the screen                        |
| MEMORY RECORD STOP(MANUAL)      | Stop saving to the internal memory by touching the screen                         |
| SD CARD INSERT                  | -                                                                                 |
| SD CARD EJECT                   | -                                                                                 |
| SD CARD RECORD START(DI1)       | Save the DI operation method and start saving to the SD card as a contact         |
| SD CARD RECORD STOP(DI1)        | Save the DI operation method and stop saving to the SD card as a contact          |
| MEMORY RECORD START(DI1)        | Save the DI operation method and start saving to the internal memory as a contact |
| MEMORY RECORD STOP(DI1)         | Stop the DI operation method and start saving to the internal memory as a contact |
| SD CARD RECORD START(RESERVE)   | Start the saving to the SD card with starting the reservation function            |
| SD CARD RECORD STOP(RESERVE)    | Stop the saving to the SD card with ending the reservation function               |
| MEMORY RECORD START(RESERVE)    | Start the saving to the internal memory with starting the reservation function    |
| MEMORY RECORD STOP(RESERVE)     | Stop the saving to the internal memory with ending the reservation function       |
| SD CARD RECORD START(COMM)      | Start saving to the SD card with the communication program                        |
| SD CARD RECORD STOP(COMM)       | Stop saving to the SD card with the communication program                         |
| MEMORY RECORD START(COMM)       | Start saving to the internal memory with the communication program                |
| MEMORY RECORD STOP(COMM)        | Stop saving to the internal memory with the communication program                 |
| SD CARD RECORD START(BOOT)      | Start saving to the SD card with the blackout restoration                         |
| MEMORY RECORD START(BOOT)       | Start the saving to the internal memory with the blackout restoration function    |
| SD CARD RECORD STOP(NO MEMORY)  | Terminate the saving to the SD card due to abnormal situation                     |
| SD CARD RECORD STOP(MEM_FULL)   | Terminate the saving to the SD card due to insufficient capacity                  |
| MEMORY RECORD STOP(MEM_FULL)    | Terminate saving to the internal memory due to excessive capacity (80MB)          |
| SD CARD RECORD STOP(FILE_FULL)  | Terminate saving to the SD card due to excessive number of files (512)            |
| MEMORY RECORD STOP(FILE_FULL)   | Terminate saving to the internal memory due to excessive number of files (512)    |
| INTERNAL MEMORY INITIALIZE      | Initialize the data files stored to the internal memory                           |
| PARAMETER INITIALIZE            | Initialize the parameter configuration (including sensor type)                    |
| SD CARD PARAMETER UPLOAD        | Upload the parameter to the SD card                                               |
| PARAMETER INITIALIZE(SUM ERROR) | Initialize the parameter to the SUM ERROR when booted                             |

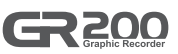

#### ► Error

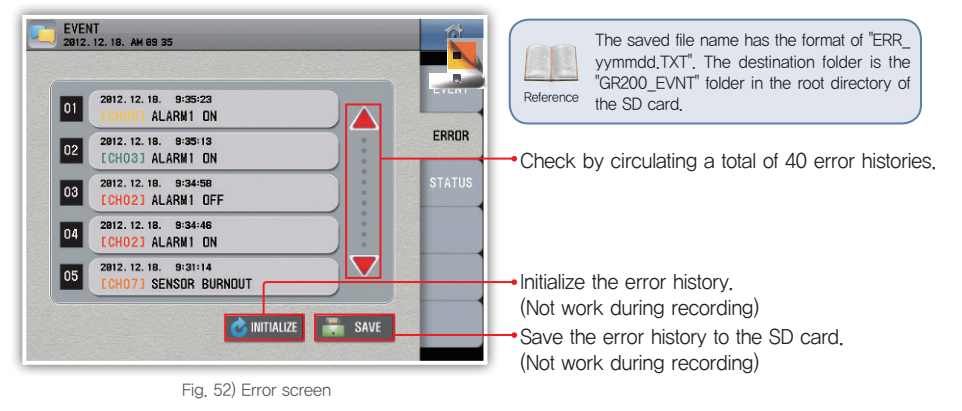

#### [Error message]

(nn: Channel number)

| Error message                 | Description                                                                 |
|-------------------------------|-----------------------------------------------------------------------------|
| [CHnn] ALARM1 ON              | -                                                                           |
| [CHnn] ALARM1 OFF             | -                                                                           |
| [CHnn] ALARM2 ON              | -                                                                           |
| [CHnn] ALARM2 OFF             | -                                                                           |
| DI1 ON                        | External contact input 1 (DI 1) contact ON                                  |
| DI1 OFF                       | External contact input 1 (DI 1) contact OFF                                 |
| DI2 ON                        | External contact input 2 (DI 2) contact ON                                  |
| DI2 OFF                       | External contact input 2 (DI 2) contact OFF                                 |
| DI3 ON                        | External contact input 3 (DI 3) contact ON                                  |
| DI3 OFF                       | External contact input 3 (DI 3) contact OFF                                 |
| DI4 ON                        | External contact input 4 (DI 4) contact ON                                  |
| DI4 OFF                       | External contact input 4 (DI 4) contact OFF                                 |
| [CHnn] SENSOR BURNOUT         | -                                                                           |
| [CHnn] RJC ERROR              | Inferior input of the reference junction compensation (RJC) for the channel |
| [CHnn] ADC ERROR              | Inferior AD input of the channel                                            |
| [CHnn] CAL ERROR              | The channel is not corrected                                                |
| [CHnn] INPUT CONNECTION ERROR | Not communication with the input board on the channel                       |
| I/O CONNECTION ERROR          | Fail communication with the input/output board (DI/DO)                      |

#### Output status

It is the screen which shows the alarm status and the external contact input/output for each channel.

| EVENT 2012. 07. 25. PH 02 20 |               | Ô      |
|------------------------------|---------------|--------|
| ALARM                        | STATUS        |        |
| CH01 AL1 RY02                | CH07 AL2 RY08 | EVENT  |
| CH02 AL1                     | СНО8          | ERROR  |
| CH03 AL1 AL2 RY05            | CH09 AL1      |        |
| CH04                         | CH10 AL1 RY11 | STATUS |
| CH05 AL1                     | CH11          |        |
| CH06 AL1 RY09                | CH12          |        |
| DI S                         | TATUS         |        |
| D. I: 1                      | D. I: 3       | -      |
| D. I: 2                      | D. I: 4       |        |
|                              | )             |        |

Fig. 53) Output status window

#### It shows the alarm status.

|         | No alarm configuration                   |
|---------|------------------------------------------|
| AL1 AL2 | Alarm configuration + no alarm activated |
| AL1 AL2 | Alarm configuration + alarm activated    |

#### It shows the relay status.

|      | Not configure the relay                  |
|------|------------------------------------------|
| RY01 | Configure the relay + no relay activated |
| RY01 | Configure the relay + relay activated    |

#### It shows the status of the DI.

| D. I: 1 | No DI   |
|---------|---------|
| D. I: 1 | With DI |

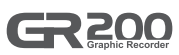

# 7. System configuration

#### System

| SYSTEN<br>2012. 12. 18. AM 09 37                    | Â      |
|-----------------------------------------------------|--------|
| DISPLAY                                             |        |
| LANGUAGE 🚫 KOREAN 🥥 ENGLISH 🚫 CHINE <mark>se</mark> | SYSTEM |
| LOGO GR200 LOGO USER LOGO                           | INFORM |
| PASSWORD 0000                                       | COMM   |
|                                                     |        |
| USER LOGO UPLOAD                                    | MEMORY |
|                                                     | F/W    |
|                                                     |        |
| <b>—</b>                                            |        |

Fig. 54) System window

#### [System parameter]

| <ul> <li>Select the language (Korean / English / Chinese)</li> </ul> | ). |
|----------------------------------------------------------------------|----|
|----------------------------------------------------------------------|----|

Select the logo displayed for the booting.

Configure the user password to check the password to change the touch lock function or to enter the system configuration window. (However, the system does not check the password to enter the system configuration window if the user password is "0".)

 Upload the user logo using the SD card. (Not work during recording)

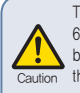

The logo image file has the resolution of 640x480 and the file name of GR200\_LOGO, bmp. In addition, the file shall be located in the "GR200\_LOGO" folder in the root directory of the SD card, Otherwise, the upload fails.

| C e) eren penennen 1 |               |                                       |
|----------------------|---------------|---------------------------------------|
| Parameter            | Initial value | Configuration range                   |
| Language             | English       | Korean, English, Chinese (simplified) |
| Logo                 | GR200 logo    | GR200 logo, user logo                 |
| Password             | 0000          | $0 \sim 9999$                         |

#### Product specification

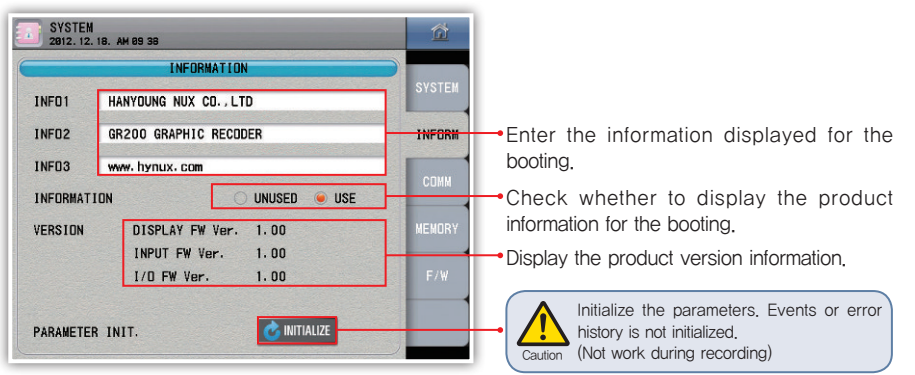

Fig. 55) Product specification screen

#### [ Product specification parameter ]

| Parameter   | Initial value         | Configuration range                  |
|-------------|-----------------------|--------------------------------------|
| Info 1      | HANYOUNG NUX CO.,LTD. | Enter the text (up to 30 characters) |
| Info 2      | GR200 GRAPHIC RECODER | Enter the text (up to 30 characters) |
| Info 3      | www.hynux.com         | Enter the text (up to 30 characters) |
| Information | Use                   | Unused, use                          |

#### Communication configuration

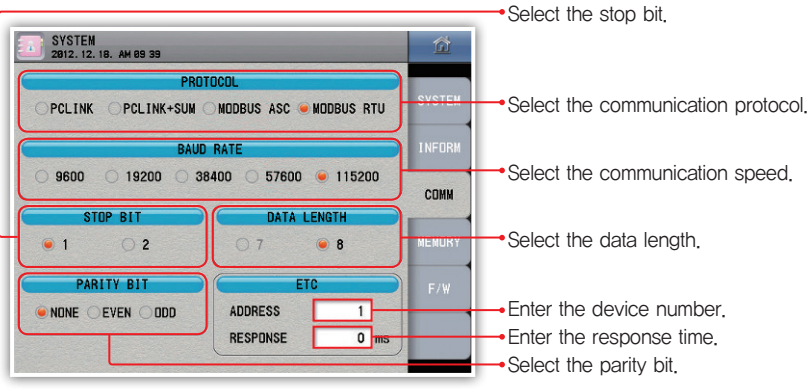

Fig. 56) Communication configuration window

#### [Communication configuration parameter]

| Parameter   | Initial value | Configuration range                                |
|-------------|---------------|----------------------------------------------------|
| Protocol    | MODBUS ASC    | PCLINK, PCLINK+SUM, MODBUS ASC, MODBUS RTU         |
| Baud rate   | 115200        | 9600, 19200, 38400, 57600, 115200                  |
| Stop bit    | 1             | 1, 2                                               |
| Data length | 7             | 7, 8                                               |
| Parity bit  | NONE          | NONE, EVEN, ODD                                    |
| Address     | 1             | $1\sim99$ (However, up to 32 including the master) |
| Response    | O ms          | $0 \sim 100 \text{ ms}$                            |

#### Memory

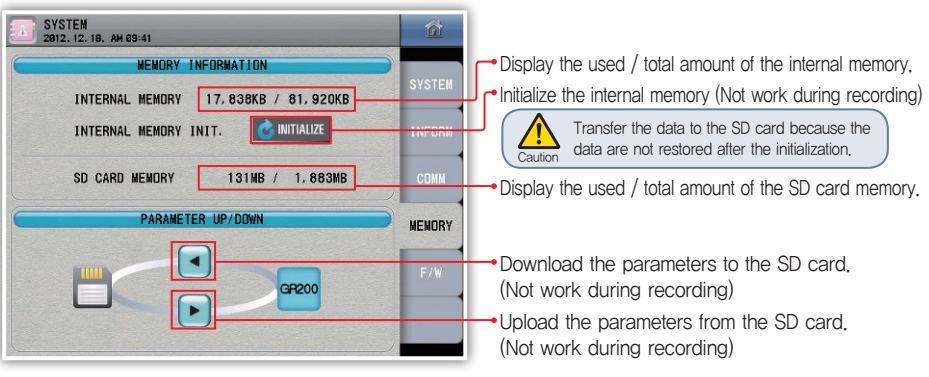

Fig. 57) Memory screen

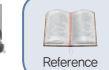

The saved file name has the format of "GR200\_PARAMETER00,CFG". The file number increases like GR200\_PARAMETER01,CFG and GR200\_PARAMETER02 and the file is created if there is a file in the folder. The destination folder is the "GR200\_CNFG" folder in the root directory of the SD card,

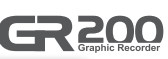

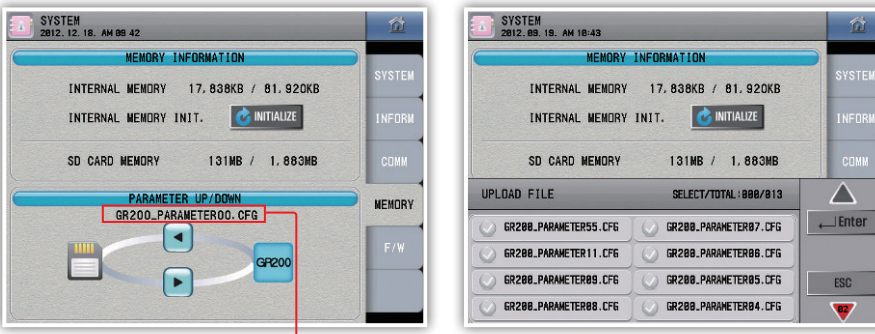

Fig. 58) Parameter download window

Fig. 59) Parameter upload window

#### ► Firmware upgrade

Caution

Display the parameter file name created when the parameter is downloaded.

It is the screen to enter the firmware upgrade and the test mode. It is impossible to enter the screen during the operation, It is required to enter the password to enter the screen, (Initial password : 0)

. The user may not exit the screen if the user enters the screen. Please reboot the system.

 Please configure the password because the firmware upgrade required caution from the user. The initial value is "0". Please download the upgrade file from the website of "HANYOUNG NUX". Do not change the file name and take care to move the file to the GR200\_FWUP directory, the root directory of the SD file. The parameters are initialized after the firmware upgrade.

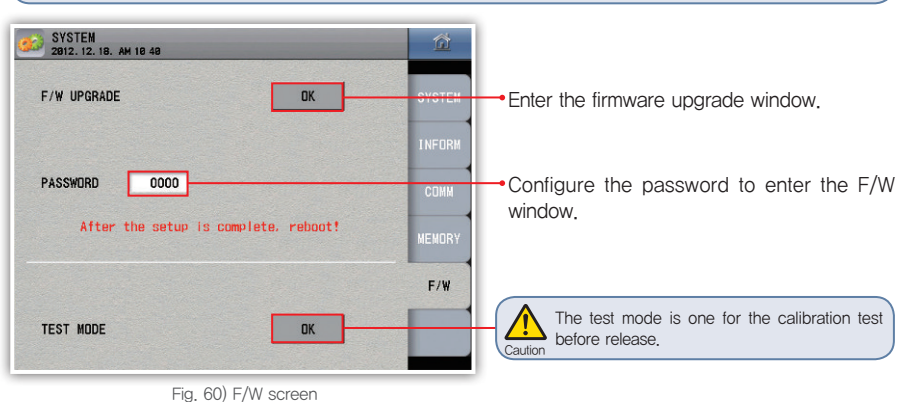

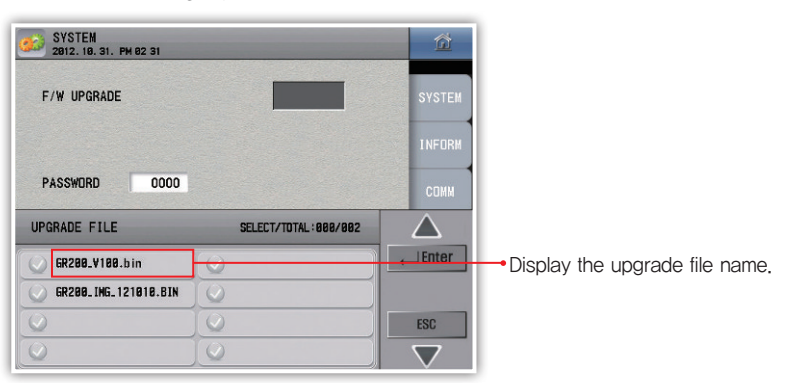

Fig. 61) Input screen for the firmware upgrade

# **Specifications**

# 1. Input specification

#### [Range configuration for the input types]

| Input type     |             | Measurement range (°C) | Measurement range (°F) | Degree               |                                         |
|----------------|-------------|------------------------|------------------------|----------------------|-----------------------------------------|
| Pt             |             | Pt-0                   | $-200 \sim 640$        | $-300 \sim 1180$     | -<br>-<br>- ±0.15 % of F.S ±1digit<br>- |
|                | Pt100 Ω     | Pt-1                   | $-200.0 \sim 640.0$    | $-300.0 \sim 1180.0$ |                                         |
| Thermoresistor |             | Pt-2                   | -200.00 ~ 640.00       | $-300.0 \sim 1180.0$ |                                         |
| (RID)          |             | KPt-0                  | $-200 \sim 500$        | $-300 \sim 1000$     |                                         |
|                | KPt100 Ω    | KPt-1                  | $-200.0 \sim 500.0$    | $-300.0 \sim 1000.0$ |                                         |
|                |             | KPt-2                  | -100.00 ~ 150.00       | -300.0 ~ 1000.0      |                                         |
|                | IZ.         | K-0                    | $-200 \sim 1370$       | $-300 \sim 2500$     |                                         |
|                | n n         | K-1                    | $-200.0 \sim 1370.0$   | $-300 \sim 2500$     |                                         |
|                |             | J                      | $-200.0 \sim 1200.0$   | $-300 \sim 2300$     |                                         |
|                | E           |                        | -200.0 ~ 1000.0        | $-300 \sim 1800$     | ±0.15 % OF F.S ± laigit                 |
|                | Т           |                        | $-200.0 \sim 400.0$    | $-300 \sim 750$      |                                         |
|                | R           |                        | $0.0 \sim 1700.0$      | 0 ~ 3100             |                                         |
| Thermocouple   | В           |                        | $0.0 \sim 1800.0$      | 0~3300               | ±0.15 % of F.S ±1digit (*1)             |
| (10)           | S           |                        | 0.0 - 1700.0           | 0 ~ 3100             | ±0.15 % of F.S ±1digit                  |
|                | L           |                        | $-200.0 \sim 900.0$    | $-300 \sim 1300$     |                                         |
|                | Ν           |                        | -200.0 ~ 1300.0        | $-300 \sim 2400$     |                                         |
|                | U           |                        | $-200.0 \sim 400.0$    | $-300 \sim 750$      |                                         |
|                | Wre         | 5–26                   | 0.0 ~ 2300.0           | 0~4200               |                                         |
| -              | PL-I        |                        | $0.0 \sim 1390.0$      | 0~2500               |                                         |
| -              | -10 - 20 mV |                        | -10.00 ~ 20.00         |                      |                                         |
|                | 0 - 1       | 00 mV                  | 0.00 ~ 100.00          |                      |                                         |
| VDC            | 1 —         | 5 V                    | 1.00 ^                 | ~ 5.00               |                                         |
|                | 0 - 30 V    |                        | $0.00 \sim 30.00$      |                      |                                         |

(\*1) 0  $\sim$  400  $^\circ\!\!{\rm C}$  : ±5 % of F.S ±1digit

#### [Specification for the input]

|                                     |                      | K, J, E, T, R, S, B, N | IEC 584     |
|-------------------------------------|----------------------|------------------------|-------------|
| VDC (TC)<br>Thermoresistor<br>(RTD) | Thermocouple<br>(TC) | PL−I, Wre 5-26         | ASTM E988   |
|                                     | U, L                 | DIN 43710, IEC 751     |             |
|                                     | Thermoresistor       | Pt100 Ω                | DIN IEC 751 |
|                                     | KPt100 Ω             | JIS C1604-1989 (OLD)   |             |
|                                     |                      |                        |             |

#### GR 200 Graphic Recorder

# 2. Hardware specification

#### Power input

| Power voltage                 | 100 - 240 V AC Voltage fluctuation rate ±10 %                                                                                                    |
|-------------------------------|----------------------------------------------------------------------------------------------------|
| Power frequency               | 50 - 60 Hz                                                                                                    |
| Power consumption             | 22 VA max                                                                                                    |
| Maximum internal fuse ratings | 250 V AC                                                                                                    |
| Internal voltage              | Primary terminal* and secondary terminal**: Minimum 1500 VAC for 1 minute                                                                                                    |
|                               | Primary terminal* and FG terminal : Minimum 1500 VAC for 1 minute                                                                                                    |
|                               | Secondary terminal <sup>**</sup> and FG terminal : Minimum 1500 VAC for 1 minute<br>Secondary terminal <sup>**</sup> and secondary terminal <sup>**</sup> : Minimum 500 VAC for 1 minute<br>* Primary terminal : Power terminal (except the FG terminal) and the relay<br>output terminal |
|                               | ** Secondary terminal : Sensor input terminal, contact input terminal, communication terminal                                                                                                    |
| Insulation resistor           | 20 $\ensuremath{\mathrm{M}\xspace}$ between the power terminal and the FG terminal or 500 VDC                                                                                                    |

#### Sensor input

| Number of channels                                     | 2, 4, 8, 12 (Refer to the type configuration)                                                                                                    |
|--------------------------------------------------------|----------------------------------------------------------------------------------------------------|
| Input type                                             | 2 thermoresistors (Pt–100, KPt–100)<br>12 thermocouples (K, J, E, T, R, B, S, L, N, U, Wre 5–26, PL–II)<br>4 VDC (–10 – 20 mV, 0 – 100 mV, 1 – 5V, 0 – 30 V)                                   |
| Sampling period                                        | 250 ms                                                                                                    |
| Current to measure the<br>thermoresistor (RTD)         | About 0.21 mA                                                                                                    |
| Input resistor                                         | Thermocouple : More than 1 MQ, VDC : More than 1 MQ                                                                                                    |
| Allowable wiring resistor                              | Thermoresistor : Maximum $100 \Omega$ /wire<br>(The RTD is up to $10 \Omega$ /wire for the range of $-100.00150.00$ )<br>Thermocouple : Less than 200 $\Omega$<br>VDC : Less than 2 k $\Omega$ |
| Impact of the wiring resistor                          | Thermoresistor : ±0.3 °C/10 $\Omega$ (The 3 lines have the same wiring resistors)                                                                                                    |
| Allowable input voltage                                | Thermocouple : Less than $\pm 10$ V DC, VDC : Less than $\pm 33$ V DC                                                                                                    |
| Degree                                                 | ±0.15 % of F.S, ±1 digit (Except the RJC temperature error)<br>% Refer to the input table                                                                                                    |
| The error in the reference junction compensation (RJC) | ±2.0 °C (0 ~ 50 °C)                                                                                                    |
| Sensor short detection (Burn-out)                      | UP-Scale for the short                                                                                                    |

#### Contact input

| Maximum input             | 4                                                                                |
|---------------------------|----------------------------------------------------------------------------------|
| Input method              | No voltage contact input                                                         |
| On/Off detection resistor | Consider on less than 1 k $\!\Omega$ minimum and off larger than 10 k $\!\Omega$ |
| Minimum detection time    | 0.25 second                                                                      |

#### Alarm output

| Maximum number of outputs | 12                                                        |
|---------------------------|-----------------------------------------------------------|
| Output type               | Relay output                                              |
| Maximum ratings           | 5 A 250 V AC, 5 A 30 V DC                                 |
| Recommended ratings       | 3 A 250 V AC, 3 A 30 V DC                                 |
| Relay life                | 50,000 times at the maximum ratings, 100,000 times at the |
|                           | recommended ratings                                       |

- The sensor input terminal is insulated among the input channels, It is insulated with the relay output terminal, the contact input terminal and the communication terminal.
- The relay output terminal is not insulated among the output terminals. It is insulated with the contact input terminal and the communication terminal,
- The contact input terminal is not insulated among the input terminals. In addition, it is not insulated with the communication terminal.
  - The power terminal is insulated with other input and output terminals and the internal circuit.
  - The FG terminal is insulated with other input and output terminals and the internal circuit,

# 3. Display specification

| Display         | TFT color LCD (115.2 $\times$ 86.4 mm, resolution : 640 $\times$ 480 pixel, LED Backlight) |
|-----------------|--------------------------------------------------------------------------------------------|
| Backlight life  | 40,000 hours                                                                               |
| Language in use | Korean, English, Chinese (simplified)                                                      |

## 4. Memory specification

| Save function      | Internal memory - volatile memory : 900 KB - Save up to 4 hours with     |
|--------------------|--------------------------------------------------------------------------|
|                    | the interval of 1 second                                                 |
|                    | <ul> <li>Non-volatile memory : 80 MB - Save up to 15 days</li> </ul>     |
|                    | with the interval of 1 second                                            |
|                    | External memory - SD card (2GB) : Save up to a year with the interval of |
|                    | 1 second X Support the SDHC                                              |
| Save period        | User configuration (1, 2, 5, 10, 20, 30, 60, 120 seconds)                |
| Memory information | Measurement from each channel, Burn-out, DI (contact input),             |
|                    | ALARM, relay output status                                               |

# 5. Installation environment

#### Use environment

| $0 \sim 50 \ ^\circ \mathrm{C}$       |
|---------------------------------------|
| 10 °C/h or below                      |
| 20 $\sim$ 90 % RH (no condensation)   |
| 400 A/m or less                       |
| Less than 2,000 m above the sea level |
| About 1.32 kg                         |
|                                       |

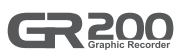

#### Storage environment

| Ambient temperature | $-20 \sim 70 \ ^{\circ}\text{C}$ |
|---------------------|----------------------------------|
| Temperature change  | Less than 20 °C/h                |
| Ambient humidity    | 5 – 95 % RH (no condensation)    |

#### Impact from the ambient temperature

| VDC, thermocouple sensor | ±0.01 % of F.S / °C |
|--------------------------|---------------------|
| Thermoresistor sensor    | ±0.06 °C/°C         |

Before start

## SECURITY OR SAFETY controllers & more

# Security or Safety International S.A. de C.V.

Torres IOS Campestre, Av. Ricardo Margain No. 575, C.P. 66267, Parque Corporativo Santa Engracia, San Pedro Garza Garcia, N.L, México. Tel: (01 81) 83597570 / 83588687 E-mail: ventas1@ssint.com.mx / soporte@ssint.com.mx